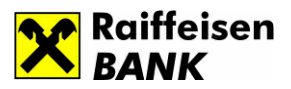

# Priručnik za korištenje Internet bankarstva za pravna lica RBBHnet

Verzija 2.0 , maj 2015. godine

Raiffeisen BANK d.d. Bosna i Hercegovina • 71 000 Sarajevo
Zmaja od Bosne bb • S.W.I.F.T.: RZBABA2S • Raiffeisen direkt info: +387 33 75 50 10
Fax: +387 33 21 38 51 • www.raiffeisenbank.ba

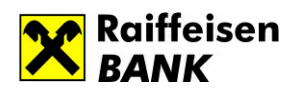

Dobro došli u Internet bankarstvo za pravna lica – RBBHnet!

plaćanja.

Za rad u online aplikaciji usluge RBBHnet možete koristiti jedan od pretraživača po Vašem izboru: Internet Explorer (minimalno 7.0), Firefox, Safari, Google Chrome.

RBBHnet zadovoljava najrigoroznije sigurnosne standarde i obezbjeđuje visoki nivo sigurnosti transakcija. Također nudi pouzdanu autorizaciju i zaštitu podataka.

Banka svakom ovlaštenom korisniku elektronskog bankarstva izdaje sredstvo identifikacije pomoću kojeg se korisnik prijavljuje usistem i vrši autorizaciju

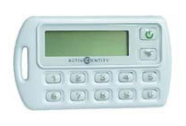

**Token** je uređaj za identifikaciju koji prilikom svakog uključunja dinamički generiše jednokratnu lozinku za prijavu usistem. Nakon uključenja tokena zahtijeva se unos osobne šifre (PIN-a).

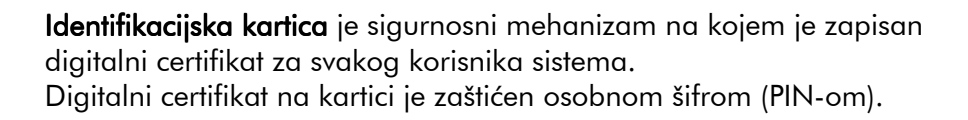

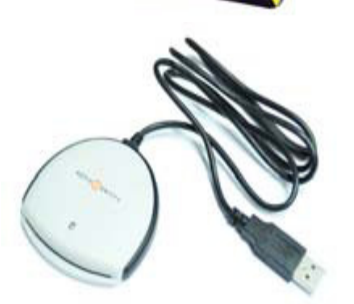

Čitač kartice je uređaj koji se priključuje na računar i pomoću kojeg računar komunicira sa identifikacijskom karticom.

**Osobna šifra (PIN)** je kombinacija znakova kojom se štiti pristup do digitalnog certifikata na kartici i dinamičke lozinke na tokenu.

Za sva dodatna pitanja i eventualne nejasnoće koje se tiču se internet bankarstva za pravna lica na raspolaganju su Vam sljedeći brojevi telefona: 033 755 045.

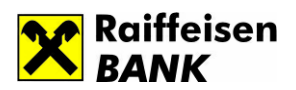

# 1. Prijava u sistem

Ulaz u progam razlikuje se zavisno od sredstva autentifikacije:

• Ukoliko korisničkoj aplikaciji pristupate sa tokenom, potrebno je izabrati Ulaz sa dinamičkom lozinkom.

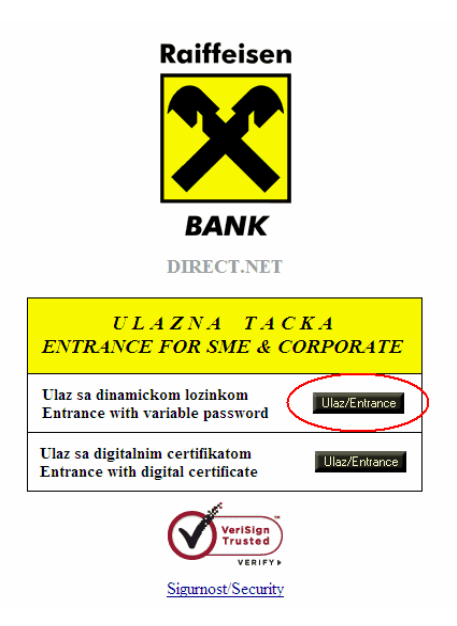

• Ukoliko pristupate sa digitalnom karticom, potrebno je izabrati Ulaz sa digitalanim certifikatom.

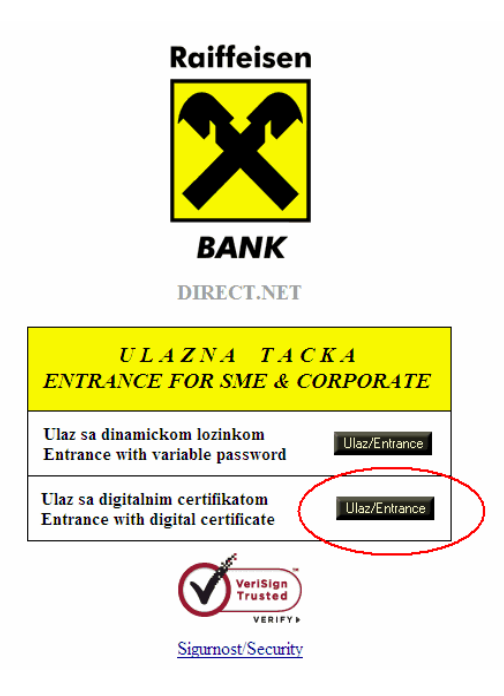

Raiffeisen BANK d.d. Bosna i Hercegovina • 71 000 Sarajevo

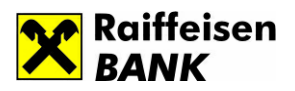

• Ukoliko pristupate sa tokenom, nakon klika na opciju Ulaz sa dinamičkom lozinkom otvorit će se forma prikazana na sljedećoj slici:

|           | Raiffeisen<br>BANK                                     |      |  |
|-----------|--------------------------------------------------------|------|--|
| 6         | Ulazna tačka<br>Ulaz sa<br>dinamičkom Emer<br>Jozinkom | Ð    |  |
| Sigurnost |                                                        | Ulaz |  |

U polje Korisničko ime i Lozinka potrebno je da ukucate podatke odnosno odaberete certifikat sa Vašim podacima.

Na formi su također prikazane ikonice za opciju Sigurnost te mogućnost odabira Jezika.

Klikom na ikonicu Sigurnost možete dobiti sve potrebne informacije o sigurnosti sistema.

B/H/S jezik je po automatizmu odabran, a možete izvršiti i promjenu na engleski jezik klikom na odgovarajuću zastavicu u donjem desnom uglu.

• Ukoliko pristupate sa digitalnim certifikatom, nakon klika na opciju Ulaz sa digitalnim certifikatom, otvorit će se forma prikazana na sljedećoj slici:

| С | hoose a                                                                               | digital certificate |                | ? 🗙  |  |  |  |  |  |  |  |
|---|---------------------------------------------------------------------------------------|---------------------|----------------|------|--|--|--|--|--|--|--|
|   | Identific                                                                             | ation               |                |      |  |  |  |  |  |  |  |
|   | The website you want to view requests identification.<br>Please choose a certificate. |                     |                |      |  |  |  |  |  |  |  |
|   | Name Issuer                                                                           |                     |                |      |  |  |  |  |  |  |  |
|   |                                                                                       | Ime ovlaštene o     | osobe          |      |  |  |  |  |  |  |  |
|   |                                                                                       | Mo                  | View Certifica | te   |  |  |  |  |  |  |  |
|   |                                                                                       |                     | ОК Са          | ncel |  |  |  |  |  |  |  |

Raiffeisen BANK d.d. Bosna i Hercegovina • 71 000 Sarajevo

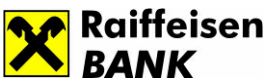

Na certifikatu su vidljivi Vaši podaci, a da biste pristupili korisničkoj aplikaciji potrebno je da kliknete na dugme OK, nakon čega Vam se otvara forma za Ulaznu tačku.

# 2. Ulazna tačka

Na formi gdje se nalazi Ulazna tačka, u dijelu Sigurnost možete dobiti sve potrebne informacije o sigurnosti sistema. Posljednja prijava je sa aspekta sigurnosti značajna jer se putem nje može pratiti pristup korisničkoj aplikaciji sa parametrima Datum posljednje prijave i Vrijeme.

Zastavica označava da na navednoj formi možete promijeniti Jezik.

|                                                                | Raiffeisen<br>BANK                |                                                |  |
|----------------------------------------------------------------|-----------------------------------|------------------------------------------------|--|
|                                                                | Ulaz sa<br>dinamičkom<br>lozinkom |                                                |  |
|                                                                | orisničko ime:                    | 2                                              |  |
| Sigurnost                                                      |                                   | Ulaz                                           |  |
|                                                                |                                   |                                                |  |
| Copyright © 2011 Raiffeisen <i>BANK</i> dd Bosna i Hercegovina |                                   | Mjere opreza   Kontakt   www.raiffeisenbank.ba |  |

Klikom na Ulaz otvara se korisnička aplikacija, na kojoj dobivate sljedeće informacije:

- Sa lijeve strane nalazi se Glavni meni, koji Vam omogućava uvid u stanje računa, promet, izvode, plaćanje, poruke, imenik, prenos datoteke.
- Slike u gornjem dijelu korisničke aplikacije su promotivnog karaktera, putem kojih ćemo Vas informisati o aktuelnim proizvodima Banke i ponudama.
- Na formi su vidljive i ikonice: pomoć, osvježi podatke, odbijeni nalozi, odjava.

U slučaju da su Vam potrebne smjernice za neku od aktivnosti u korisničkoj aplikaciji, klikom na ikonu *Pomoć* otvara se Priručnik za korištenje servisa.

Na formi Vam je omogućena i opcija Osvježi podatke za stanje svih računa prijavljenih u sistem. Klikom na Osvježi podatke možete osvježiti stanje računa. Ukoliko je u međuvremenu došlo do promjene stanja na računu, ta promjena će biti vidljiva. Osvježenje stanja možete raditi samo jednom u toku jednog prijavljivanja u sistem.

Raiffeisen BANK d.d. Bosna i Hercegovina • 71 000 Sarajevo

• Zmaja od Bosne bb • S.W.I.F.T.: RZBABA2S • Raiffeisen direkt info: +387 33 75 50 10

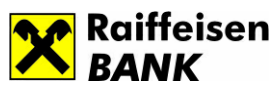

Klikom na ikonicu Odbijeni nalozi, imate mogućnost uvida u naloge koji su odbijeni uz opis greške. Odbijeni nalozi se mogu pregledati za period zadnjih 7 dana. Ukoliko imate potrebu za pregledom odbijenih naloga u periodu dužem od 7 dana, koristite opciju *Pregled naloga* opisanu u nastavku dokumenta.

Odjavu iz sistema elektronskog bankarstva možete uraditi klikom na dugme Odjava.

| ×                  | Moj omiljeni<br>shopping par              | tner!         |                 | Ne provjera<br>Provjerite V<br><b>e = i Z V</b> | vajte sandučić.<br>aš<br>od! |                    |
|--------------------|-------------------------------------------|---------------|-----------------|-------------------------------------------------|------------------------------|--------------------|
| Stanje<br>računa   | Test Arijana<br>Posljednja prijava 23.7.: | 2012 12:05:14 |                 |                                                 | Pomoć [                      | Odjava             |
| Prometi            |                                           |               |                 |                                                 |                              |                    |
| Izvodi             | Stanje računa                             |               |                 |                                                 | Odbijeni nalozi              | Osvježi<br>podatke |
| 省 Plaćanje         |                                           |               |                 |                                                 | ≪ ∢ 1/6                      | ► IN 💌             |
| Prenos             | Račun                                     | Valuta        | Trenutno stanje |                                                 | Stanje u redu čekanja        |                    |
| datoteke           | 1610                                      | BAM           |                 | 5.993.568,73                                    | -3.510.399,74                | Detalji            |
| Poruke             | 1610                                      | BAM           |                 | 2.521.263,45                                    | -17.379,43                   | Detalji            |
| <b>S</b> las suits | 1610                                      | BAM           |                 | 9.015,93                                        | -8,89                        | Detalji            |
| imenik             | 1610                                      | BAM           |                 | 476.418,53                                      | -3.136.791,87                | Detalji            |
|                    | 1610                                      | BAM           |                 | 1.208.036,53                                    | 0,00                         | Detalji            |

# 3. Glavni meni

Meni je smješten sa lijeve strane korisničke aplikacije. Svojim sadržajem i grafičkim prikazom svaka ikona u meniju opisuje stranicu koja se pojavljuje klikom na odabranu opciju. Programski meni daje mogućnost izbora uvida u Stanje računa, Promet, Izvodi, Plaćanje, Prenos datoteke, Poruke i Imenik (slika 1.).

|                | X                                                                                                    | Moj omiljen<br>shopping p                 | ni<br>lartner!     |                 | Ne provjerav<br>Provjerite Va<br><b>e=izv</b> ( | rajte sandučić.<br>š<br>od! |                  |
|----------------|----------------------------------------------------------------------------------------------------|-------------------------------------------|--------------------|-----------------|-------------------------------------------------|-----------------------------|------------------|
|                | Stanje<br>računa<br>Prometi                                                                                                    | <b>Test Arijana</b><br>Posljednja prijava | 23.7.2012 12:05:14 |                 |                                                 | Pomoć [                     | 子 Odjava         |
|                | Izvodi                                                                                                    | Stanje računa                             |                    |                 |                                                 | Odbijeni nalozi             | Sosvježi podatke |
|                | Plaćanje                                                                                                    |                                           |                    |                 |                                                 | ≪ ∢ 1/6                     | Þ 🕪 🛛 🗸          |
| <del>4</del> > | Prenos                                                                                                    | Račun                                     | Valuta             | Trenutno stanje |                                                 | Stanje u redu čekanja       |                  |
| -              | udioleke                                                                                                    | 1610                                      | BAM                | 5               | 5.993.568,73                                    | -3.510.399,74               | Detalji          |
| ×              | Poruke                                                                                                    | 1610                                      | BAM                | 2               | 2.521.263,45                                    | -17.379,43                  | Detalji          |
|                | In the second second se | 1610                                      | BAM                |                 | 9.015,93                                        | -8,89                       | Detalji          |
|                | Imenik                                                                                                    | 1610                                      | BAM                |                 | 476.418,53                                      | -3.136.791,87               | Detalji          |
|                |                                                                                                    | 1610                                      | BAM                | 1               | .208.036,53                                     | 0,00                        | Detalji          |

# Slika1.

#### Raiffeisen BANK d.d. Bosna i Hercegovina • 71 000 Sarajevo

• Zmaja od Bosne bb • S.W.I.F.T.: RZBABA2S • Raiffeisen direkt info: +387 33 75 50 10

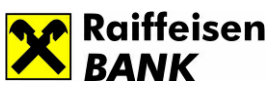

Na svim formama Automatski je dat prikaz 10 stavki. Ukoliko želite uvid u više od 10 stavki, za pregled se koristi **izbornik stranica (paging)** (slika 2.). Tu također možete vršiti pregled svojih računa prelaskom sa jedne stranice na drugu, odnosno povećati broj stavki koje se prikazuju na jednoj stranici selektom opcija 10, 20, 30, 40 (slika 2.).

|          | X                           | Moj omiljeni<br>shopping par                   | tner!          |                 | Ne provjera<br>Provjerite V<br><b>e=izv</b> | vajte sandučić.<br>aš<br>od! |                      |
|----------|-----------------------------|------------------------------------------------|----------------|-----------------|---------------------------------------------|------------------------------|----------------------|
| <b>*</b> | Stanje<br>računa<br>Prometi | <b>Test Arijana</b><br>Posljednja prijava 23.7 | .2012 12:05:14 |                 |                                             | 🕐 Pomoć [                    | 子 Odjava             |
|          | Izvodi                      | Stanje računa                                  |                |                 |                                             | Odbijeni nalozi              | S Osvježi<br>podatke |
|          | Plaćanje                    |                                                |                |                 |                                             |                              | Þ 🕪 🛛 💌              |
| 47       | Prenos                      | Račun                                          | Valuta         | Trenutno stanje |                                             | Stanje u redu čekanja        |                      |
|          | datoteke                    | 1610                                           | BAM            |                 | 5.993.568,73                                | -3.510.399,74                | Detalji              |
| ×        | Poruke                      | 1610                                           | BAM            |                 | 2.521.263,45                                | -17.379,43                   | Detalji              |
|          | Imonik                      | 1610                                           | BAM            |                 | 9.015,93                                    | -8,89                        | Detalji              |
|          | mentk                       | 1610                                           | BAM            |                 | 476.418,53                                  | -3.136.791,87                | Detalji              |
|          |                             | 1610                                           | BAM            |                 | 1.208.036,53                                | 0,00                         | Detalji              |

# Slika2

# 4. Stanje računa

U korisničkoj aplikaciji možete vidjeti listu svih računa i partija (TRN, 03, 06, 16, 52, 64, 66) prijavljenih u sistem elektronskog bankarstva (slika 3.). Stanje računa se prikazuje za partije i valute koje imaju stanje veće (>) od nule (0)<sup>\*</sup>.

Na formi Stanje računa dostupne su detaljne informacije o računima:

- Račun broj računa i broj partije prijavljene u sistem elektronskog bakarstva
- Valuta valuta sredstava
- Trenutno stanje trenutno stanje na računima
- Stanje u redu čekanja u slučaju da klijent nema dovoljno sredstava na računu ili je nalog kreiran izvan radnog vremena Banke, nalog će se naći u redu čekanja. Zbir iznosa naloga u redu čekanja i naloga sa budućim datumom valute je prikazan u koloni Stanje u redu čekanja.

<sup>&</sup>lt;sup>\*</sup> Jedino ukoliko je stanje na transakcijskom računu 0 isto će biti vidljivo u korisničkoj aplikaciji

<sup>•</sup> Zmaja od Bosne bb • S.W.I.F.T.: RZBABA2S • Raiffeisen direkt info: +387 33 75 50 10

<sup>•</sup> Fax: +387 33 21 38 51 • www.raiffeisenbank.ba

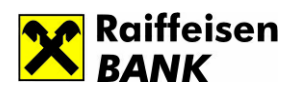

Slika 3.

|                     | ×                           | Moj omilje<br>shopping            | eni<br>partner!       | Ne provjeri<br>Provjerite<br>Contraction | avajte sandučić.<br>/aš<br>/od! |         |
|---------------------|-----------------------------|-----------------------------------|-----------------------|------------------------------------------|---------------------------------|---------|
|                     | Stanje<br>računa<br>Prometi | Test Arijana<br>Posljednja prijav | va 23.7.2012 12:05:14 |                                          | Pomoć 🕻                         | Odjava  |
|                     | Plaćanje                    |                                   |                       |                                          |                                 | podatke |
| <del>&lt;&gt;</del> | Prenos<br>datoteke          | Račun                             | Valuta                | Trenutno stanje                          | Stanje u redu čekanja           |         |
|                     |                             | 1610                              | BAM                   | 5.993.568,73                             | -3.510.399,74                   | Detalji |
| ×                   | Poruke                      | 1610                              | BAM                   | 2.521.263,45                             | -17.379,43                      | Detalji |
|                     |                             | 1610                              | BAM                   | 9.015,93                                 | -8,89                           | Detalji |
|                     | Imenik                      | 1610                              | BAM                   | 476.418,53                               | -3.136.791,87                   | Detalji |
|                     |                             | 1610                              | BAM                   | 1.208.036,53                             | 0,00                            | Detalji |

Ukoliko želite vidjeti detaljne informacije o računima, potrebno je kliknuti na opciju Detalji (Slika 4.).

Detalji računa omogućavaju Vam uvid u:

- Broj računa
- Valutu računa
- Trenutno stanje
- Raspoloživo stanje
- Dozvoljeno prekoračenje
- Broj potpisa potrebnih za autorizaciju naloga
- Ovlaštenja Unos, Potpisnik, Pregled
- Iznos za potpis ograničen
- Iznos limita za potpis naloga

Slika 4.

| ×                           | Moj omiljen<br>shopping pr           | arther!                   | Ne provje<br>Provjerite<br><b>e-iz</b> | eravajte sandučić.<br>: Vaš<br><b>Vod!</b> |               |  |  |
|-----------------------------|--------------------------------------|---------------------------|----------------------------------------|--------------------------------------------|---------------|--|--|
| Stanje<br>računa<br>Prometi | Test Arijana<br>Posljednja prijava 2 | 3.7.2012 12:44:02         |                                        | Pomoć [                                    | Odjava        |  |  |
| Izvodi                      | Stanje računa                        | Detalii računa            | Detaliji računa Odb                    |                                            |               |  |  |
| Plaćanje                    |                                      | Broj računa               | 1610                                   | - 1/6                                      | -<br>> # 10 🗸 |  |  |
| Prenos                      | Račun                                | Valuta                    | BAM                                    | Stanje u redu čekanja                      |               |  |  |
| datoteke                    | 1610                                 | Trenutno stanje           | 5.993.568,73                           | -3.510.399,74                              | Detalji       |  |  |
| Poruke                      | 1610                                 | Raspoloživo stanje        | 2.483.168,99                           | -17.379,43                                 | Detalji       |  |  |
|                             | 1610                                 | Dozvoljeno prekoračenje   | 0,00                                   | -8,89                                      | Detalji       |  |  |
| Imenik                      | 1610                                 | Broj potpisa potrebnih za |                                        | -3.136.791,87                              | Detalji       |  |  |
|                             | 1610                                 | autorizaciju naloga       | 1                                      | 0,00                                       | Detalji       |  |  |
|                             | 1610                                 | Ovlaštenja                | Unos - Potpisnik - Pregled             | -889.019,23                                | Detalji       |  |  |
|                             | 1610                                 | Iznos za potpis ograničen | Ne                                     | -412,28                                    | Detalji       |  |  |
|                             | 1610                                 | Iznos limita za potpis    |                                        | 0,00                                       | Detalji       |  |  |
|                             | 1610                                 |                           |                                        | -4.937.156,44                              | Detalji       |  |  |
|                             | 1610                                 | Zatvori                   |                                        | 0,00                                       | Detalji       |  |  |

- Zmaja od Bosne bb S.W.I.F.T.: RZBABA2S Raiffeisen direkt info: +387 33 75 50 10
- Fax: +387 33 21 38 51 www.raiffeisenbank.ba

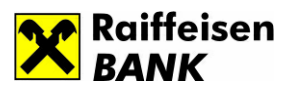

## 5. Promet

Klikom na opciju Promet otvara se forma za pregled prometa (slika 5.) po opcijama:

- 1) Dnevni promet
- 2) Analitički promet (zaključeno sa jučerašnjim danom)

Promet je moguće pratiti u zadnje dvije godine, a opseg jednog pregleda je 10 dana u okviru iste godine.

| X                                     | Moj omiljen<br>shopping pe                            | i<br>artner!      |                 | Ne provjera<br>Provjerite V<br><b>e - i z v</b> | rvajte sandučić.<br>aš<br>'OC!         |                    |
|---------------------------------------|-------------------------------------------------------|-------------------|-----------------|-------------------------------------------------|----------------------------------------|--------------------|
| Stanje<br>računa<br>Prometi<br>Dnevni | Test Arijana<br>Posljednja prijava 2<br>Stanje računa | 3.7.2012 12:44:02 |                 |                                                 | Odbijeni nalozi                        | Odjava Osvježi     |
| Analitički<br>Izvodi                  |                                                       |                   |                 |                                                 |                                        | podatke            |
| Plaćanje                              | Račun<br>1610                                         | Valuta            | Trenutno stanje | 5.993.568.73                                    | Stanje u redu čekanja<br>-3.510.399.74 | Detalji            |
| Prenos<br>datoteke                    | 1610                                                  | BAM               |                 | 2.521.263,45                                    | -17.379,43                             | Detalji            |
| Poruke                                | 1610<br>1610                                          | BAM               |                 | 9.015,93<br>476.418,53                          | -8,89<br>-3.136.791,87                 | Detalji<br>Detalji |
| a Imenik                              | 1610                                                  | BAM               |                 | 1.208.036,53                                    | 0,00                                   | Detalji            |
|                                       | 1610                                                  | BAM               |                 | 877.165,47                                      | -889.019,23                            | Detalji            |

#### Slika 5.

## 5.1 Dnevni promet

Možete pratiti promet na dnevnom nivou (slika 6.). Pri pregledu prometa može se naznačiti da li želite pratiti transakcije **u Korist, Na teret ili obje**. Korisnik prometne stavke može eksportovati u formatima: CSV, TXT, ili vršiti pregled u PDF formatu. Također, možete vršiti printanje i sortiranje po svim kolonama.

Dnevni promet Vam omogućava uvid u:

- Datum dokumenta/datum valute
- Promet na teret
- Promet u korist
- Valutu
- Svrhu plaćanja
- Nalogodavac/Nalogoprimac
- Broj dokumenta
- MT100 kao dokaz da je transakcija zaista obrađena (slika 7.)

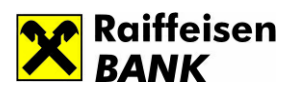

#### Slika 6.

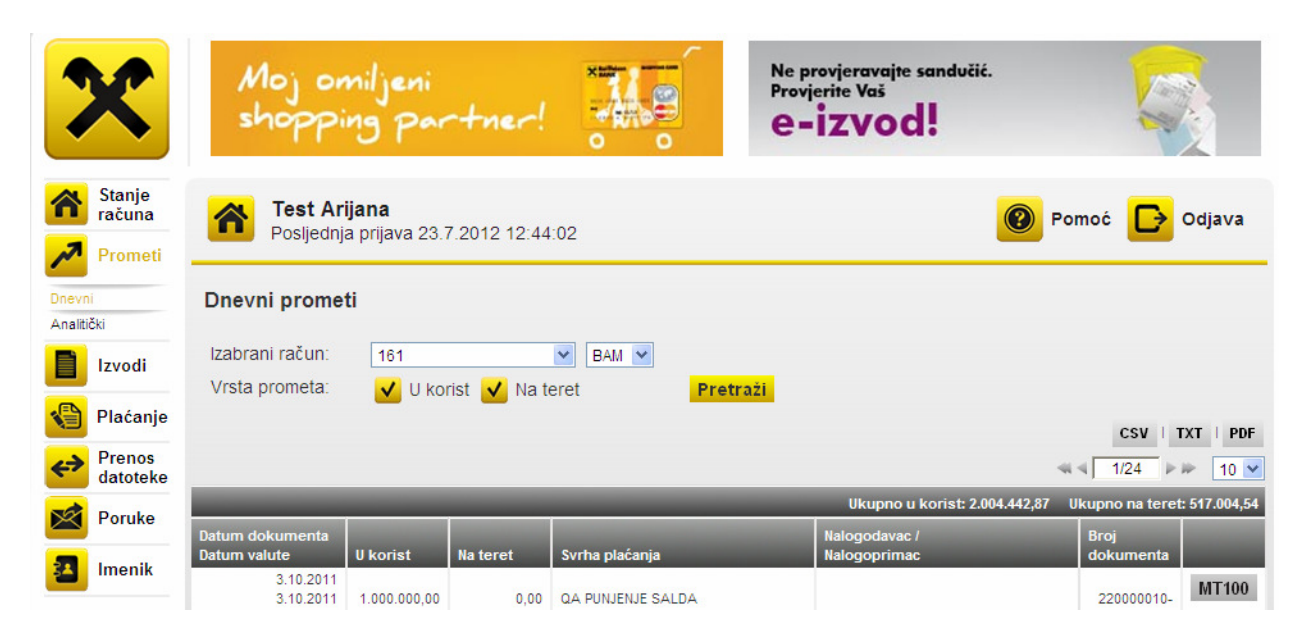

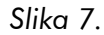

| MT 100 - DE | TALJI                                                       |
|-------------|-------------------------------------------------------------|
|             | Raiffeisen<br>BANK<br>Bosna i Hercegovina                   |
| Insta       | nce Type And Transmission                                   |
| Apid:       | F                                                           |
| Sid:        | 01                                                          |
| Ltid:       | RZBABA2SAXXX                                                |
| Sesnum:     | 0000                                                        |
| SeqNum:     | 000000                                                      |
|             | Message Header                                              |
| io_id:      | 0                                                           |
| mt:         | 103                                                         |
| intime:     | RZBA                                                        |
| mir:        | 111005RZBABA2SAXXX0000000000                                |
| outdate:    | 111005                                                      |
| outtime:    | 1107                                                        |
| prior:      | N                                                           |
|             | Message Header                                              |
|             | Message Text                                                |
| 20:         | TransactionReferenceNumber                                  |
| m20:        | 3304633524                                                  |
| m23b:       | CRED                                                        |
| 32a:        | Value Date, Currency and Amt                                |
| m32a:       | 111005 BAM 40.00                                            |
| 50:         | Ordering Customer                                           |
|             | /1610 OPCINA NOVI GRAD SARAJEVO BULEVAR MESE SELIMOVICA 97, |
| m50k:       | 7100, 8 033 291-100                                         |
| o52a:       |                                                             |
| o57a:       |                                                             |
| 59:         | Beneficiary Customer                                        |
| m59:        | /16100000000011 T T                                         |
| 70:         | Details of Payment                                          |
| 070:        | TTΠ                                                         |

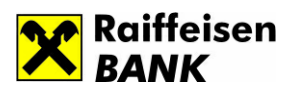

## 6. Izvodi

Na formi *Izvod* za pregled izvoda neophodno je izvršiti odabir partije i valute za devizne partije, dok se odabirom transakcijskog računa fiksno prikazuje valuta BAM na teret (slika 8.). Imate mogućnost eksporta izvoda u formatima PDF, TXT XML, MT 940. Sortiranje prikazanih stavki je moguće po datumu izvoda, broju izvoda, prethodnom saldu, novom saldu. Na formi *Izvodi* omogućen vam je uvid u Datum izvoda, Broj izvoda, Prethodni saldo za definisani račun, kao i Novi saldo.

Slika 8.

|                | ×                  | Moj<br>shop    | omiljeni<br>ping parti           | ner!            |            | Ne provjeravajte sandučić<br>Provjerite Vaš<br><b>e-izvod!</b> |          |       | 1   |          |
|----------------|--------------------|----------------|----------------------------------|-----------------|------------|----------------------------------------------------------------|----------|-------|-----|----------|
| ñ              | Stanje<br>računa   | Test<br>Poslie | Arijana<br>dnja prijava 23.7.201 | 2 12:44:02      |            |                                                                | <b>②</b> | Pomoć | C   | > Odja∨a |
| ~              | Prometi            |                |                                  |                 |            |                                                                |          |       | _   |          |
|                | Izvodi             | Izvodi         |                                  |                 |            |                                                                |          |       |     |          |
|                | Plaćanje           | Izabrani račur | n <u>1610</u>                    | BAM             | ~          |                                                                |          |       |     |          |
| <del>∢</del> > | Prenos<br>datoteke | Po datumu oo   | 01.03.2012                       | do 23.07.2012   | Pre        | traži                                                          |          |       | 1/2 | Þ 🕪 🛛 🗸  |
| ×              | Poruke             | Datum izvoda   | Broj izvoda                      | Prethodni saldo | _          | Novi saldo                                                     |          |       |     |          |
|                | 1                  | 15.3.2012      | 52                               |                 | 472.178,20 | 353.590,63                                                     | PDF      | TXT   | XML | MT940    |
|                | Imeník             | 14.3.2012      | 51                               |                 | 464.739,14 | 472.178,20                                                     | PDF      | TXT   | XML | MT940    |
|                |                    | 13.3.2012      | 50                               |                 | 553.160,24 | 464.739,14                                                     | PDF      | TXT   | XML | MT940    |

#### 7. Plaćanje

#### 7.1 Unos naloga/paketa

Unos naloga se vrši otvaranjem novog paketa ili odabirom postojećeg paketa koji je u statusu Otvoren. Prvi korak je odabir računa i valute na teret.

Nakon odabira računa i valute, klikom na **Potvrdi** otvara se forma za odabir Vrste naloga (Plaćanje u zemlji, Plaćanje u inostranstvu, Zbirne uplate, Isplata gotovine, Službeni put) (slika 9.). Odabirom vrste naloga, u prostor za opis klijent može dati naziv naloga/paketa. Naziv paketa nije mandatoran podatak već ima za cilj da korisniku omogući lakše praćenje.

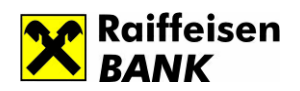

# Plaćanje u zemlji podrazumijeva:

- Unutrašnji platni promet UPP (plaćanje u zemlji prenos sredstava u korist računa fizičkih i pravnih lica u drugim bankama)
- Plaćanje javnih prihoda (uplate poreza na promet, carine, porezi po posebnim propisima, doprinosi iz plaće i na plaće, takse, naknade, kazne i sl.)
- Interni prenos na sopstvene ili račune drugih pravnih ili fizičkih lica u Raiffeisen banci (uplate plata, topli obok, prevoz, ostale uplate, konverzija)

\*Napomena: Upute za specifična plaćanja u korist računa klijenata Elektroprivreda HZ HB, HT Eronet i HT doo Mostar možete pogledati na dnu ovog dokumenta.

# Plaćanje u inostranstvo

Forma Plaćanje u inostranstvo omogućava prenos sredstava na račune otvorene u inostranstvu, kao i prenos sredstava u stranim valutama na druge domaće banke.

# Zbirne uplate omogućavaju prenos sredstava u korist Banke i rasknjižavanje na osnovu spiska ili podataka unesenih u polje Detalji plaćanja.

Odabirom forme Zbirne uplate možete vršiti:

- Prenos sredstava za plate
- Prenos sredstava za plaćanje administrativnih zabrana za fizička lica
- Izmirenje obaveza po kreditima pravna lica
- Izmirenje obaveza po garancijama i akreditivima
- Prenos u korist skrbnika, depozitara i hartija od vrijednosti
- Prenos u korist funkcija banke (uplata naknade za korištenje sefa, uplate usluga pologa pazara, uplata zakupnine prostora i sl.)

## Isplata gotovine

Isplata gotovine je forma koja omogućava klijentu da izda nalog Banci za isplatu gotovine u određenoj organizacionoj jedinici.

# Službeni put

Forma Službeni put omogućava klijentu isplatu sredstava po osnovu službenog puta direktno na račun fizičkog lica ili u vidu naloga za isplatu.

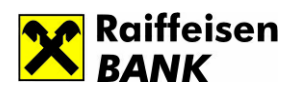

Slika 9.

| X                                      | A<br>s         | Noj<br>hop            | omiljer<br>Ping P               | ni<br>Dartnei        | -!                                    |                                                                      | Ne provjera<br>Provjerite Vo<br><b>e=izv</b> | vajte sandučić.<br>zš<br>od! | 2                                      |                    |
|----------------------------------------|----------------|-----------------------|---------------------------------|----------------------|---------------------------------------|----------------------------------------------------------------------|----------------------------------------------|------------------------------|----------------------------------------|--------------------|
| Stanje<br>računa                       | Â              | <b>Test</b><br>Poslje | <b>Arijana</b><br>ednja prijava | 🗿 Pomoć [            | Odjava                                |                                                                      |                                              |                              |                                        |                    |
| Izvodi                                 | Unos           | nalog                 | ja/paketa                       |                      |                                       |                                                                      |                                              |                              | N                                      | ovi paket          |
| Plaćanje                               | Izabra         | ani raču              | n:                              | 161<br>Novi paket    |                                       | BAM                                                                  |                                              |                              | 1/87                                   | 10                 |
| naloga/paketa<br>Unos<br>naloga/paketa | Broj<br>paketa | Broj<br>naloga        | Iznos                           | Račun:<br>Vrsta nalo | ga:                                   | 1610<br>Odaberite tip naloga                                         | BAM                                          | Izvor                        | Tip naloga                             |                    |
| Prenos<br>datoteke                     | 1042<br>1041   | 0                     | 0,00                            | Datum und            | osa:                                  | Odaberite tip naloga<br>Plaćanje u zemlji<br>Plaćanje u inostranstvu |                                              | Ručni unos<br>Ručni unos     | Službeni put<br>Zbirne uplate          | Izaberi<br>Izaberi |
| Poruke                                 | 1040           | 0                     | 0,00                            | Opis:                |                                       | Zbirne uplate<br>Službeni put                                        |                                              | Ručni unos                   | Plaćanje prema<br>inostranstvu         | Izaberi            |
| Imenik                                 | 1039<br>1038   | 0                     | 0,00                            | Zatvori              |                                       |                                                                      | Potvrdi                                      | Ručni unos<br>Ručni unos     | Plaćanje u zemlji<br>Plaćanje u zemlji | Izaberi<br>Izaberi |
|                                        |                |                       | Novi pak                        | ket                  |                                       |                                                                      |                                              |                              |                                        |                    |
|                                        |                |                       | Račun                           |                      | 16                                    | 10                                                                   |                                              | BAM                          |                                        |                    |
|                                        |                |                       | Vrsta r                         | naloga:              | Pla                                   | aćanje u zemlji                                                      |                                              | *                            |                                        |                    |
|                                        |                |                       | Datum                           | unosa:               | 23.                                   | .07.2012                                                             |                                              |                              |                                        |                    |
|                                        | Opis:          |                       |                                 |                      | Unesemo željeni opis<br>naloga/paketa |                                                                      | <                                            |                              |                                        |                    |
|                                        |                |                       | Zatvo                           | ri                   |                                       |                                                                      | F                                            | ot∨rdi                       |                                        |                    |

## 7.1.1 Kako kreirati nalog

Unos naloga se vrši otvaranjem novog paketa ili odabirom postojećeg paketa koji je u statusu *Otvoren.* Prvi korak je odabir računa i valute na teret.

Nakon odabira računa i valute, klikom na **Potvrdi** otvara se forma za odabir Vrste naloga (Plaćanje u zemlji, Plaćanje u inostranstvu, Zbirne uplate, Isplata gotovine, Službeni put). Odabirom vrste naloga, u prostor za opis klijent može dati naziv naloga/paketa. Naziv paketa nije mandatoran podatak već ima za cilj da omogući lakše praćenje korisniku.

Napomena:

Da bi nalozi bili poslani u Banku i procesirani, potrebno je proces kreiranja i potpisa Paketa naloga završiti do kraja kako je to opisano u poglavlju 7.2. – Pregled naloga/Paketa.

Raiffeisen BANK d.d. Bosna i Hercegovina • 71 000 Sarajevo

• Zmaja od Bosne bb • S.W.I.F.T.: RZBABA2S • Raiffeisen direkt info: +387 33 75 50 10

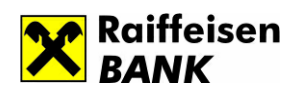

# a) Plaćanje u zemlji

Kroz formu "Plaćanje u zemlji" omogućeno je obavljanje Unutrašnjeg platnog prometa (UPP) – prenos sredstava na račune fizičkih i pravnih lica na drugu banku.

# Kreiranje UPP naloga

Nakon što ste izabrali vrstu naloga *Plaćanje u zemlji* klikom na *Potvrdi* otvara se forma naloga (slika 10.). Unos naloga kroz paket omogućava Vam da nakon kreiranja paketa završite unos svih pripadajućih naloga i kroz par klikova zatvorite i potpišete sve naloge sadržane u istom.

# Napomena: Ukoliko želite da se nalog realizuje sa budućim datumom valute u polje Datum plaćanja upišite željeni podatak.

Za naloge koje često popunjavate i kod kojih mijenjate mali broj podataka imate mogućnost da **kreirate uzorak** na taj način što ćete prije nego potvrdite nalog označiti polje *Pohrani kao uzorak*, i upisati naziv uzorka u svrhu lične evidencije.

Slika 10.

| X                                                             | Moj om<br>shoppin                                                                     | niljeni<br>19 partn                                                                  | er!             |                                                                                                    | Ne<br>Pr<br>e        | e provjeravajte<br>ovjerite Vaš<br><b>- IZVO</b> | sanc<br>d!                          | lučić.                                                     |                                                                          |
|---------------------------------------------------------------|---------------------------------------------------------------------------------------|--------------------------------------------------------------------------------------|-----------------|----------------------------------------------------------------------------------------------------|----------------------|--------------------------------------------------|-------------------------------------|------------------------------------------------------------|--------------------------------------------------------------------------|
| Stanje<br>računa                                              | Test Arija<br>Posljednja                                                              | <b>ana</b><br>prijava 23.7.2012                                                      | 12:44:02        |                                                                                                    |                      |                                                  |                                     | Por                                                        | noć 🕞 Odjava                                                             |
| Izvodi                                                        | Nalozi                                                                                |                                                                                      |                 |                                                                                                    |                      |                                                  |                                     |                                                            |                                                                          |
| Plaćanje<br>Pregled<br>naloga/paketa<br>Unos<br>naloga/paketa | Opis paketa:<br>Datum kreiranja:<br>Račun:<br>Iznos (BAM)*:<br>"Iznos paketa u BAM va | Unesemo želje<br>naloga/paketa<br>23.07.2012<br>1610<br>0,00<br>luti je informativan | eni opis<br>BAM | Status pake<br>Redni broj:<br>Broj naloga:<br>Tip paketa:                                                                | ta:                  | Otvoren<br>1036<br>0<br>Plaćanje u zer           | nlji                                |                                                            | **Opoju HITNO koristiti<br>samo kod plaćanja ka<br>drugim bankama u zeml |
| Prenos<br>datoteke<br>Poruke<br>Imenik                        | Uplatio je (ime,<br>OPCINA<br>BULEVAR<br>033<br>Svrha plaćanja:<br>TEST               | adresa, telefon):                                                                    |                 | SA RAČUNA:<br>Račun:<br>Iznos na teret:<br>NA RAČUN:<br>Račun:<br>Iznos u korist:                                        | 1610<br>10,20<br>338 |                                                  | BAM<br>BAN                          | Fiksni iznos<br>V<br>Fiksni iznos                          | ☐ HITNO**<br>Konverzija<br>Vlastiti računi                               |
|                                                               | Naziv korisnika:<br>TEST<br>Svrha plaćanja:<br>Osnov plaćanja:<br>Datum plaćanja      | P<br>23.07.2012                                                                      | Pretraži        | Popunjava se<br>Prioritet:<br>Br. poreznog<br>obveznika:<br>Vrsta prihoda:<br>Općina:<br>Poziv na broj:<br>Vrsta uplate: | samo                 | o u slučaju p<br>Pore<br>Bud                     | laćar<br>eski p<br>eski p<br>žetski | nja zakonskih<br>eriod od:<br>eriod do:<br>a organizacija: | obaveza                                                                  |

Svi podaci u polju *Uplatio je* (firma, adresa, telefon) su već popunjeni, te račun i valuta sa kojeg se vrši plaćanje. Podatke koje Vi trebate popuniti su:

- Svrha plaćanja,
- Naziv korisnika,

Raiffeisen BANK d.d. Bosna i Hercegovina • 71 000 Sarajevo

• Zmaja od Bosne bb • S.W.I.F.T.: RZBABA2S • Raiffeisen direkt info: +387 33 75 50 10

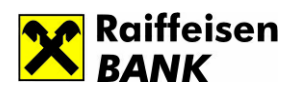

- Račun i valuta u korist,
- Datum plaćanja,
- Iznos koji se definiše kao fiksan (potrebno popuniti samo jedno polje u korist ili na teret)

Ukoliko ste kreirali *Imenik,* ne morate ručno unositi podatke o korisniku na formi naloga. Kod Naziva korisnika postoji opcija Pretraži, i klikom na nju otvara se forma sa svim kreiranim kontaktima. Klikom na Račun traženog kontakta svi podaci o kreiranom kontaktu će se replicirati na formu naloga, tj. podaci o korisniku i njegov račun.

Ukoliko se kao fiksan definiše Iznos na teret, iznos unesen u to polje bit će prenesen sa računa nalogodavca na račun primaoca u izabranoj valuti. Ukoliko se kao fiksan iznos definiše Iznos u korist, iznos koji je unesen u to polje bit će uplaćen na račun primaoca u izabranoj valuti.

Ukoliko se prenose sredstva uz konverziju, potrebno je uz račun odrediti i željenu valutu. Klikom na ikonicu *Konverzija*, u zavisnosti od toga koji je iznos definisan kao fiksan, drugi se preračunava po trenutno važećem kupoprodajnom kursu Banke. **Preračunati iznos je isključivo informativan**.

Oznaka HITNO se koristi samo kod plaćanja prema drugim bankama i njeno korištenje se naplaćuje prema važećoj tarifi Banke.

Nakon unosa prvog naloga i klikom na *Potvrdi* otvaraju se opcije *Novi nalog i Zatvori paket. Klikom na opciju Novi nalog otvara se* forma za unos novog naloga u okviru odabranog paketa, dok klikom na dugme Zatvori paket završavate unos svih naloga u paketu (slika 11.). Paket se nalazi u statusu Otvoren i isti možete naknadno mijenjati ili zatvoriti i potpisati.

## Važna napomena:

Nakon što je Paket naloga prešao u status "Otvoren" aplikacija Vas automatski vodi na Pregled naloga/paketa gdje je potrebno Paket zatvoriti klikom na "Zatvori". Nakon što Paketu bude dodjeljen status "Zatvoren", da bi isti otišao u obradu, potrebno je uraditi konačnu potvrdu Paketa klikom na "Potpiši".

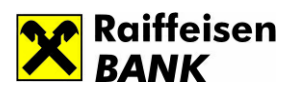

Slika 11.

| ×                                             | Moj omiljeni<br>shopping partner!                                                              | Ne provjerovojte sandučić.<br>Provjertite Vas<br>e-izvod!                                                                         |                               |
|-----------------------------------------------|------------------------------------------------------------------------------------------------|----------------------------------------------------------------------------------------------------|-------------------------------|
| Stanje<br>računa                              | Test Arijana<br>Posijednja prijava 23.7.2012 12:44                                             | :02 Por                                                                                                    | noć 🕞 Odjava                  |
| Plaćanje Pregled naloga/paketa                | Nalozi Opis paketa: Unesemo željeni opi naloga/paketa Datum kreiranja: 23.07.2012 Račun: 16100 | is Status paketa: Otvoren<br>Redni broj: 1036                                                                                     | **Opolju HITNO koristiti      |
| naloga/paketa<br>Prenos<br>datoteke<br>Poruke | *Iznos paketa u BAM valuti je infor<br>Uplatio je (ime, adresa,<br>OPCINA<br>BULEVAR<br>Zat    | uspješno unesen, možete izvršiti unos<br>dečeg naloga ili zatvoriti paket<br>vori paket Novi nalog © Fiksni iznos                 | drugim bankama u zemiji       |
| Imenik                                        | jusa<br>Svrha plaćanja:                                                                        | NA RAČUN:<br>Račun: BAM 💌<br>Iznos u korist: O Fiksni iznos                                                                       | Konverzija<br>Vlastiti računi |
|                                               | Naziv korisnika: Pretraž<br>Svrha plaćanja:                                                    | Popunjava se samo u slučaju plačanja zakonski<br>Prioritet:<br>Br. porežnog<br>Obveznika:<br>Vrsta prihoda:<br>Poreski period do: |                               |
|                                               | Osnov plaćanja: 23.07.2012<br>Datum plaćanja: 23.07.2012<br>Odustani Uzorci Pohr.              | Pozi v na broj:<br>Vrsta uplate:                                                                                                  | Potvrdi                       |

## Kreiranje naloga za plaćanje Zakonskih obaveza

Ukoliko želite izvršiti plaćanje zakonskih obaveza, odabirom vrste naloga *Plaćanje u zemlji* i klikom *Potvrdi*, otvara se forma naloga (slika12.). Svi podaci u polju *Uplatio je* (firma, adresa, telefon) su već popunjeni, kao i račun i valuta na teret. Podatke koje Vi trebate popuniti su:

- Svrha plaćanja
- Naziv korisnika
- Račun i Valuta u korist
- Datum plaćanja
- Iznos koji se definiše kao fiksan (potrebno popuniti samo jedno polje u korist ili na teret) .

Također, kod plaćanja zakonskih obaveza u obavezi ste popuniti i dodatna polja: Prioritet, Broj poreznog obveznika, Vrsta prihoda, Općina, Poziv na broj, Vrsta uplate, Poreski period od, Budžetska organizacija.

Raiffeisen BANK d.d. Bosna i Hercegovina • 71 000 Sarajevo

• Zmaja od Bosne bb • S.W.I.F.T.: RZBABA2S • Raiffeisen direkt info: +387 33 75 50 10

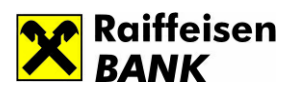

Slika 12.

| - "PP"                                                                | 9 Prilling                                                                                                    |                                                                                                    | 0 0                                                                                                    |                                                                                                    | e-I                                                                                                    | zvo                                                                                                    | a:                                                                                                    |                                                                                                    |
|-----------------------------------------------------------------------|----------------------------------------------------------------------------------------------------|----------------------------------------------------------------------------------------------------|----------------------------------------------------------------------------------------------------|----------------------------------------------------------------------------------------------------|----------------------------------------------------------------------------------------------------|----------------------------------------------------------------------------------------------------|----------------------------------------------------------------------------------------------------|----------------------------------------------------------------------------------------------------|
| Test Arij<br>Posljednja                                               | <b>ana</b><br>prijava 23.7.2012 <sup>-</sup>                                                                                                    | 12:44:02                                                                                                    |                                                                                                    |                                                                                                    |                                                                                                    |                                                                                                    | Pr                                                                                                    | omoć 🕞 (                                                                                                    |
| Nalozi                                                                |                                                                                                    |                                                                                                    |                                                                                                    |                                                                                                    |                                                                                                    |                                                                                                    |                                                                                                    |                                                                                                    |
| Opis paketa:                                                          | Unesemo željer<br>naloga/paketa                                                                                                    | ni opis                                                                                                    | Status                                                                                                    | s paketa                                                                                                    | : Otv                                                                                                    | oren                                                                                                    |                                                                                                    |                                                                                                    |
| Datum kreiranja:<br>Račun:<br>Iznos (BAM)*:<br>*Iznos paketa u BAM va | 23.07.2012<br>1610<br>10,20<br>aluti je informativan                                                                                                    | BAM                                                                                                    | Redni<br>Broj na<br>Tip pa                                                                                                    | broj:<br>aloga:<br>keta:                                                                                                    | 1030<br>1<br>Plać                                                                                                    | 6<br>anje u zer                                                                                                    | nlji                                                                                                    | **Opciju HITNO<br>samo kod plaća<br>drugim bankam                                                                                                    |
| Uplatio je (ime,                                                      | adresa, telefon):                                                                                                    |                                                                                                    | SA RAČUNA                                                                                                    | A:                                                                                                    |                                                                                                    |                                                                                                    |                                                                                                    | П ніті                                                                                                    |
| OPCINA                                                                |                                                                                                    |                                                                                                    | Račun:                                                                                                    | F                                                                                                    | 610                                                                                                    |                                                                                                    | BAM                                                                                                    |                                                                                                    |
| BULEVAR                                                               |                                                                                                    |                                                                                                    | Iznos na tei                                                                                                    | ret:                                                                                                    | 0,20                                                                                                    |                                                                                                    | • Fiksni iznos                                                                                                    |                                                                                                    |
| Syrba plaćanja:                                                       |                                                                                                    |                                                                                                    | NA RAČUN:                                                                                                    |                                                                                                    |                                                                                                    |                                                                                                    |                                                                                                    | Konverzija                                                                                                    |
| TEST                                                                  | •                                                                                                    |                                                                                                    | Račun:                                                                                                    | 3                                                                                                    | 38900221                                                                                                    | 1529491                                                                                                    | BAM 🖌                                                                                                    | Vlastiti raču                                                                                                    |
|                                                                       |                                                                                                    | _                                                                                                    | Iznos u kori                                                                                                    |                                                                                                    |                                                                                                    |                                                                                                    |                                                                                                    | :                                                                                                    |
| Naziv korisnika:                                                      | Pr                                                                                                    | etraži                                                                                                    | Popunjav                                                                                                    | asesa                                                                                                    | amo u s                                                                                                    | ійсаји р                                                                                                    | lacanja zakonsk                                                                                                    | in obaveza                                                                                                    |
| TEST                                                                  |                                                                                                    |                                                                                                    | Prioritet:                                                                                                    |                                                                                                    |                                                                                                    |                                                                                                    |                                                                                                    |                                                                                                    |
|                                                                       |                                                                                                    |                                                                                                    | Br.<br>poreznog                                                                                                    | 06099                                                                                                    |                                                                                                    | Poreski                                                                                                    | period od:                                                                                                    | 02.07.2012                                                                                                    |
| Svrha plaćanja:                                                       |                                                                                                    | ~                                                                                                    | Vrsta                                                                                                    | 722414                                                                                                    |                                                                                                    | Poreski                                                                                                    | period do:                                                                                                    | 31 07 2012                                                                                                    |
| Osnov plaćanja                                                        | :                                                                                                    | $\sim$                                                                                                    | prihoda:<br>Onćina:                                                                                                    | 078                                                                                                    |                                                                                                    | Budžote                                                                                                    | ka organizacija:                                                                                                    | 0000000                                                                                                    |
| Datum plaćanja                                                        | 23.07.2012                                                                                                    |                                                                                                    | Poziv na                                                                                                    | 000000                                                                                                    | 000                                                                                                    | Duuzeu                                                                                                    | ska organizacija.                                                                                                    |                                                                                                    |
|                                                                       |                                                                                                    |                                                                                                    | broj:                                                                                                    | 000000                                                                                                    |                                                                                                    |                                                                                                    |                                                                                                    |                                                                                                    |
|                                                                       | Constantia de la comparación de la comparación de la comparac | Test Arijana<br>Posljednja prijava 23.7.2012 -         Nalozi         Opis paketa:       Unesemo željer<br>naloga/paketa:         Datum kreiranja:       23.07.2012         Račun:       1610         Iznos (BAM)*:       10.20         "Iznos paketa u BAM valuti je informativan         Uplatio je (ime, adresa, telefon):         [DPCINA         [BULEVAR         [033]         Svrha plaćanja:         TEST         Naziv korisnika:       Pr         TEST         Svrha plaćanja:         Drest         Drestov plaćanja:         Drestov plaćanja: <td< td=""><td>Test Arijana<br/>Posljednja prijava 23.7.2012 12:44:02         Nalozi         Denis paketa:       Unesemo željeni opis<br/>naloga/paketa.         Datum kreiranja:       23.07.2012         Začun:       1610         Bačun:       1610         Bačun:       10.20         "znos paketa u BAM valuti je informativan         Uplatio je (ime, adresa, telefon):         DPCINA         BULEVAR         D33         Svrha plaćanja:         TEST         Naziv korisnika:       Pretraži         TEST         Svrha plaćanja:         Cisnov plaćanja:         Zisnos plaćanja:         Datum plaćanja:         Svrha plaćanja:</td><td>Test Arijana<br/>Posljednja prijava 23.7.2012 12:44:02         Nalozi         Opis paketa:       Unesemo željeni opis<br/>naloga/paketa       Status<br/>Redni         Datum kreiranja:       23.07.2012       Redni         Račun:       1610       BAM       Broj no<br/>Dri pa         Iznos (BAM)*       10.20       SA RAČUNA         Vplatio je (ime, adresa, telefon):       SA RAČUNA         IZOPCINA       Račun:       Izons na te         JULEVAR       Data       Račun:         JOPCINA       Račun:       Izons na te         Naziv korisnika:       Pretraži       Prioritet:         Svrha plaćanja:       Oroznog<br/>Obveznika:       Vrista       Prioritet:         Svrha plaćanja:       Oroznog       Oprizang       Oprizang         Svrha plaćanja:       Orizna       Oprizang       Oprizang         Disto i       Zavira       Zavira       Oprizang</td><td>Test Arijana<br/>Posljednja prijava 23.7.2012 12:44:02         Xalozi       Status paketa:         Opis paketa:       Unesemo željeni opis<br/>naloga/paketa       Status paketa         Datum kreiranja:       23.07.2012       BAM       Status paketa         Iznos (BAM)*       10.20       BAM       Status paketa         'znos paketa u BAM valuti je informativan       Status paketa       Redni Broj         'DPCINA       BULEVAR       BIO       BAM       Status paketa         OPCINA       BULEVAR       Datos (BAM)*       Status paketa       Redni Broj         Svrha plaćanja:       Svrha plaćanja:       Svrha plaćanja:       Svrha plaćanja:       Vertraži         Svrha plaćanja:       Orioritet:       Br.<br/>Droznog       Opounjava se se       Opounjava se se       Vrsta       722414         Osnov plaćanja:       Ovita       Ovita       722414       Opina:       722414         Opina:       Orioritet:       Orioritet:       Opina:       722414         Opina:       Orioritet:       Opina:       722414         Opina:       Opina:       Opina:       722414         Opina:       Opina:       Opina:       000000</td><td>Test Arijana         Posljednja prijava 23.7.2012 12:44:02         Status paketa: Naloga/paketa         Datum kreiranja:       23.07.2012       Status paketa:       Otv.         Račun:       1610       BAM       Broj naloga: 1       1034         Iznos (BAM)*:       10.20       BAM       Broj naloga: 1       110         'znos paketa u BAM valuti je informativan       SA RAČUNA:       Račun:       1610         'DPCINA       BULEVAR       10.20       NA RAČUN:       Račun:       1610         Svrha plaćanja:       TEST       SA RAČUNA:       Račun:       1610         Naziv korisnika:       Pretraži       Progunjava se samo u so       Na RAČUN:         TEST       Svrha plaćanja:       Vita plaćanja:       722414       Opiona:       778         Osnov plaćanja:       23.07.2012       Tribada:       727414       Opion0000000</td><td>Test Arijana<br/>Posljednja prijava 23.7.2012 12:44:02         Nalozi         Opis paketa:       Unesemo željeni opis<br/>naloga/paketa       Status paketa:       Otvoren         Datum kreiranja:       23.07.2012       Redni broj:       10.36         Batum kreiranja:       23.07.2012       Redni broj:       10.36         Broj naloga:       1       Tip paketa:       Plaćanje u zer         "Iznos (BAM)":       10.20       Sarka       Broj naloga:       1         Uplatio je (ime, adresa, telefon):       SA RAČUNA:       Račun:       1810         Svrha plaćanja:       Račun:       10.20       NA RAČUN:         Naziv korisnika:       Pretraži       Popunjava se samo u slučaju p         Prioritet:       Br.       poreznog       06093       Poreski         Osnov plaćanja:       Vista       776       Budžeti         Općina:       076       Budžeti</td><td>Vest Arijana<br/>Posljednja prijava 23.7.2012 12:44:02       Vest Arijana         Vest Arijana<br/>Posljednja prijava 23.7.2012 12:44:02       Image: Construction of the state of the state of the st</td></td<> | Test Arijana<br>Posljednja prijava 23.7.2012 12:44:02         Nalozi         Denis paketa:       Unesemo željeni opis<br>naloga/paketa.         Datum kreiranja:       23.07.2012         Začun:       1610         Bačun:       1610         Bačun:       10.20         "znos paketa u BAM valuti je informativan         Uplatio je (ime, adresa, telefon):         DPCINA         BULEVAR         D33         Svrha plaćanja:         TEST         Naziv korisnika:       Pretraži         TEST         Svrha plaćanja:         Cisnov plaćanja:         Zisnos plaćanja:         Datum plaćanja:         Svrha plaćanja: | Test Arijana<br>Posljednja prijava 23.7.2012 12:44:02         Nalozi         Opis paketa:       Unesemo željeni opis<br>naloga/paketa       Status<br>Redni         Datum kreiranja:       23.07.2012       Redni         Račun:       1610       BAM       Broj no<br>Dri pa         Iznos (BAM)*       10.20       SA RAČUNA         Vplatio je (ime, adresa, telefon):       SA RAČUNA         IZOPCINA       Račun:       Izons na te         JULEVAR       Data       Račun:         JOPCINA       Račun:       Izons na te         Naziv korisnika:       Pretraži       Prioritet:         Svrha plaćanja:       Oroznog<br>Obveznika:       Vrista       Prioritet:         Svrha plaćanja:       Oroznog       Oprizang       Oprizang         Svrha plaćanja:       Orizna       Oprizang       Oprizang         Disto i       Zavira       Zavira       Oprizang | Test Arijana<br>Posljednja prijava 23.7.2012 12:44:02         Xalozi       Status paketa:         Opis paketa:       Unesemo željeni opis<br>naloga/paketa       Status paketa         Datum kreiranja:       23.07.2012       BAM       Status paketa         Iznos (BAM)*       10.20       BAM       Status paketa         'znos paketa u BAM valuti je informativan       Status paketa       Redni Broj         'DPCINA       BULEVAR       BIO       BAM       Status paketa         OPCINA       BULEVAR       Datos (BAM)*       Status paketa       Redni Broj         Svrha plaćanja:       Svrha plaćanja:       Svrha plaćanja:       Svrha plaćanja:       Vertraži         Svrha plaćanja:       Orioritet:       Br.<br>Droznog       Opounjava se se       Opounjava se se       Vrsta       722414         Osnov plaćanja:       Ovita       Ovita       722414       Opina:       722414         Opina:       Orioritet:       Orioritet:       Opina:       722414         Opina:       Orioritet:       Opina:       722414         Opina:       Opina:       Opina:       722414         Opina:       Opina:       Opina:       000000 | Test Arijana         Posljednja prijava 23.7.2012 12:44:02         Status paketa: Naloga/paketa         Datum kreiranja:       23.07.2012       Status paketa:       Otv.         Račun:       1610       BAM       Broj naloga: 1       1034         Iznos (BAM)*:       10.20       BAM       Broj naloga: 1       110         'znos paketa u BAM valuti je informativan       SA RAČUNA:       Račun:       1610         'DPCINA       BULEVAR       10.20       NA RAČUN:       Račun:       1610         Svrha plaćanja:       TEST       SA RAČUNA:       Račun:       1610         Naziv korisnika:       Pretraži       Progunjava se samo u so       Na RAČUN:         TEST       Svrha plaćanja:       Vita plaćanja:       722414       Opiona:       778         Osnov plaćanja:       23.07.2012       Tribada:       727414       Opion0000000 | Test Arijana<br>Posljednja prijava 23.7.2012 12:44:02         Nalozi         Opis paketa:       Unesemo željeni opis<br>naloga/paketa       Status paketa:       Otvoren         Datum kreiranja:       23.07.2012       Redni broj:       10.36         Batum kreiranja:       23.07.2012       Redni broj:       10.36         Broj naloga:       1       Tip paketa:       Plaćanje u zer         "Iznos (BAM)":       10.20       Sarka       Broj naloga:       1         Uplatio je (ime, adresa, telefon):       SA RAČUNA:       Račun:       1810         Svrha plaćanja:       Račun:       10.20       NA RAČUN:         Naziv korisnika:       Pretraži       Popunjava se samo u slučaju p         Prioritet:       Br.       poreznog       06093       Poreski         Osnov plaćanja:       Vista       776       Budžeti         Općina:       076       Budžeti | Vest Arijana<br>Posljednja prijava 23.7.2012 12:44:02       Vest Arijana         Vest Arijana<br>Posljednja prijava 23.7.2012 12:44:02       Image: Construction of the state of the state of the st |

#### Interni prenosi na sopstvene ili račune drugih pravnih ili fizičkih lica u Raiffeisen banci

Ukoliko želite izvršiti uplatu na sopstvene ili račune drugih pravnih ili fizičkih lica u Raiffeisen banci potrebno je odabrati vrstu naloga *Plaćanje u zemlji* i klikom na *Potvrdi* otvara se forma sa nalogom. Podaci u polju *Uplatio je* (firma, adresa, telefon) su već popunjeni, kao i račun i valuta sa koje se vrši plaćanje. Podatke koje Vi trebate popuniti su:

- Svrha plaćanja
- Naziv korisnika
- Račun i Valuta u korist
- Datum plaćanja
- Iznos koji se definiše kao fiksan (potrebno popuniti samo jedno polje u korist ili na teret).

#### Raiffeisen BANK d.d. Bosna i Hercegovina • 71 000 Sarajevo

• Zmaja od Bosne bb • S.W.I.F.T.: RZBABA2S • Raiffeisen direkt info: +387 33 75 50 10

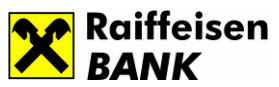

Ukoliko plaćanje vršite na vlastiti račun, da ne biste ručno ukucavali broj računa ili partije, kliknite na ikonicu Vlastiti računi, slika 13., gdje vam se otvara lista sa svim računima prijavljenim u sistem elektronskog bankarstva.

| X                                                 | Moj omiljeni<br>shopping partner!                                                                                                    |                                                                             |
|---------------------------------------------------|----------------------------------------------------------------------------------------------------|-----------------------------------------------------------------------------|
| Stanje<br>računa                                  | Posljednja prijava 23.7.2012 12:44:02                                                                                                    | oć 🕞 Odjava                                                                 |
| Izvodi                                            | Nalozi                                                                                                    |                                                                             |
| Plaćanje                                          | Opis paketa: Unesemo željeni opis Status paketa: Otvoren                                                                                                    |                                                                             |
| Pregled<br>naloga/paketa<br>Unos<br>naloga/paketa | Datum kreiranja:         23.07.2012         Redni broj:         1036           Račun:         1610         BAM         Broj naloga:         1           Iznos (BAM)*:         10,20         Tip paketa:         Plaćanje u zemlji           "Enos paketa u BAM valuti je informativan         Tip paketa:         Plaćanje u zemlji | **Opolju HITNO koristiti<br>samo kod plaćanja ka<br>drugim bankama u zemlji |
| Prenos<br>datoteke<br>Poruke<br>Imenik            | Uplatio je (ime, adresa, telefon):     SA RAČUNA:       OPCINA     Račun:     1610     BAM       BULEVAR     Iznos na teret:     10.20     ♥ Fiksni iznos       033     NA RAČUN:       Svrha plaćanja:     Račun:     3389002211529491       TEST     Iznos u korist:     ♥ Fiksni iznos                                           | ☐ HITNO**<br>Konverzija<br>Vlastiti računi                                  |
|                                                   | Naziv korianika:     Pretraži       TEST     Izbor vlastitog računa       Svrha plaćanja:     Izaberi       Osnov plaćanja:     Zatvori       Datum plaćanja:     0000000000       Vrsta<br>uplate:     0-Redovna uplata                                                                                                    | baveza                                                                      |
|                                                   | Odustani Uzorci Pohrani kao uzorak 🗌                                                                                                    | Potvrdi                                                                     |

Slika 13.

U slučaju da ste kod kreiranja naloga pogrešno unijeli *račun u korist*, sistem će Vam javiti Grešku kao na slici.14 , te Vam neće dozvoliti potvrdu naloga.

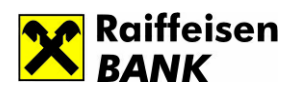

Slika 14.

|                                        | shopping po                                                                                                    | rtner!           |                                     | e-izvo             | od!                    |                                                                      |
|----------------------------------------|----------------------------------------------------------------------------------------------------|------------------|-------------------------------------|--------------------|------------------------|----------------------------------------------------------------------|
| Stanje<br>računa                       | Test Arijana<br>Posljednja prijava 23                                                                           | .7.2012 13:49:22 | 2                                   |                    | Por                    | moć 🕞 Odjav                                                          |
| Izvodi                                 | Nalozi                                                                                                    |                  |                                     |                    |                        |                                                                      |
| Plaćanje                               | <b>Opis paketa:</b><br>Datum kreiranja: 23.07.20                                                                | 012              | <b>Status paketa</b><br>Redni broj: | a: Otvoren<br>1039 |                        |                                                                      |
| gled<br>oga/paketa<br>os<br>oga/paketa | Račun: 1610<br>Iznos (BAM)*: 0,00<br>*Iznos paketa u BAM valuti je informa                                      | BAN              | 1 Broj naloga:<br>Tip paketa:       | 0<br>Plaćanje u    | zemlji                 | **Opciju HITNO korist<br>samo kod plaćanja ka<br>drugim bankama u ze |
| Prenos<br>datoteke                     | GREŠKE NA NALOG<br>Račun u korist nije ispravan                                                                 | iU:              |                                     |                    |                        |                                                                      |
| Poruke                                 | Uplatio je (ime, adresa, te                                                                                     | lefon):          | SA RAČUNA:                          |                    |                        |                                                                      |
| Lun an ile                             | OPCINA                                                                                                    |                  | Račun: 1                            | 1610               | BAM                    |                                                                      |
| Intenik                                | BULEVAR                                                                                                    |                  | Iznos na teret: 1                   | 10,23              | Fiksni iznos           |                                                                      |
|                                        | 033                                                                                                    |                  | NA RAČUN:                           |                    |                        | Konverzija                                                           |
|                                        | Svrha plaćanja:                                                                                                 |                  | Račun:                              | 8880000000000007   | 2 BAM 👻                | Vlastiti računi                                                      |
|                                        | TEST                                                                                                    |                  | Iznos u korist:                     |                    | O Fiksni iznos         |                                                                      |
|                                        | Naziv korisnika:                                                                                                | Pretraži         | Popunjava se sa                     | amo u slučaju      | ı plaćanja zakonskih   | n obaveza                                                            |
|                                        | TEST                                                                                                    |                  | Prioritet:                          |                    |                        | ~                                                                    |
|                                        |                                                                                                    |                  | Br. poreznog                        | F                  | oreski period od:      |                                                                      |
|                                        |                                                                                                    |                  | obveznika:                          |                    | oroski poriod doj      |                                                                      |
|                                        | Svrha plaćanja:                                                                                                 | ~                | Onéina:                             |                    | oreski period do:      |                                                                      |
|                                        | Osnov plaćanja:                                                                                                 | ~                | Deziv na brai                       |                    | uuzetska organizacija: |                                                                      |
|                                        | the second second second second second second second second second second second second second second second se |                  | POZIV na prol                       |                    |                        |                                                                      |

#### b) Plaćanje u inostranstvo

#### Kreiranje naloga za plaćanje u inostranstvo

Unos naloga se vrši otvaranjem novog paketa ili odabirom postojećeg paketa koji je u statusu Otvoren. Prvi korak je odabir računa i valute na teret.

**Ukoliko želite izvršiti plaćanje u inostranstvo**, potrebno je izabrati vrstu naloga *Plaćanje u inostranstvo*. Klikom na *Potvrdi* otvara se forma ino naloga (slika 15.). Podaci o nalogodavcu već su ispunjeni, te račun i valuta sa koje se vrši plaćanje. Podatke koje Vi morate popuniti su:

- Iznos i valuta plaćanja
- Podaci o klijentu/korisniku (naziv klijenta, adresa)
- IBAN/broj računa korisnika sredstava
- SWIFT adresa poslovne banke korisnika
- Troškovi banke koji mogu biti OUR troškovi na teret nalogodavca ili SHA podijeljeni troškovi
- Datum plaćanja
- Šifra države korisnika

Raiffeisen BANK d.d. Bosna i Hercegovina • 71 000 Sarajevo

• Zmaja od Bosne bb • S.W.I.F.T.: RZBABA2S • Raiffeisen direkt info: +387 33 75 50 10

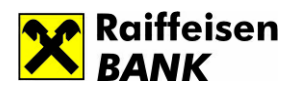

- Šifra osnove plaćanja
- Svrha plaćanja/poziv na broj
- Valute naloga za plaćanje:

T+2 je standardni datum valute odnosno datum valute dva radna dana (elektronski nalozi sa opcijom T+2 primaju se do 15:30 sati)

T+1 podrazumijeva datum valute jedan radni dan (elektronski nalozi sa opcijom T+1 primaju se do 13:30 sati)

T+0 podrazumijeva zaduženje računa banke kod ino banke isti dan (elektronski nalozi sa opcijom T+0 se primaju do 12:00 sati). Opcija T+0 moguća je samo u slučaju da je valuta u korist EUR i USD.

Nakon što ste popunili nalog, isti je potrebno *Potvrditi*, nakon čega se otvara opcija *Novi nalog* i forma za unos novog naloga u okviru odabranog paketa, dok klikom na dugme Zatvori paket završavate unos svih naloga u paketu. Paket se nalazi u statusu *Otvoren* i isti možete naknadno mijenjati ili zatvoriti i potpisati.

# Važna napomena:

Nakon što je Paket naloga prešao u status "Otvoren" aplikacija Vas automatski vodi na Pregled naloga/paketa gdje je potrebno Paket zatvoriti klikom na "Zatvori". Nakon što Paketu bude dodjeljen status "Zatvoren", da bi isti otišao u obradu, potrebno je uraditi konačnu potvrdu Paketa klikom na "Potpiši".

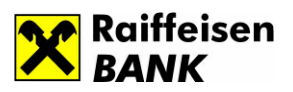

Slika 15.

|                | Podaci o klijentu/nalogodavcu                                                                                    |                                                                     | <u></u>                                                                   |                   |               |
|----------------|----------------------------------------------------------------------------------------------------|---------------------------------------------------------------------|---------------------------------------------------------------------------|-------------------|---------------|
|                | Naziv klijenta/lme i prezime:                                                                                    |                                                                     |                                                                           |                   |               |
|                | Adresa:                                                                                                    | BULEVAR                                                             |                                                                           |                   |               |
|                | Grad:                                                                                                    | SARAJEVO                                                            |                                                                           |                   |               |
| Stanio         | Država:                                                                                                    |                                                                     |                                                                           |                   |               |
| računa         | Broj računa IBAN-a sa kojeg se obavlja plaća                                                                     | anje u inostranstvo:                                                |                                                                           | Valuta:           |               |
| <b>D</b> (1)   | 1. Broj računa - IBAN                                                                                            | 1610                                                                |                                                                           | BAM               |               |
| Prometi        | 2. Broj računa - IBAN *                                                                                          | Odaberite račun                                                     | ×                                                                         | BAM 💌             |               |
| Izvodi         | * Upisati račun za pokriće ino provizije ukolik                                                                  | o se račun razlikuje od prethodno na                                | vedenog.                                                                  |                   |               |
| 120001         | Iznos plaćanja:                                                                                                  | 10,00                                                               |                                                                           | EUR 🚩             |               |
| Plaćanje       |                                                                                                    |                                                                     |                                                                           |                   |               |
|                | Podaci o klijentu/korisniku sredstava                                                                            |                                                                     |                                                                           |                   |               |
| ed<br>a/naketa | Naziv klijenta:                                                                                                  | TEST                                                                | Šifra države korisnika:                                                   | 191               | Pretraži      |
| arpaneta       | Adresa i grad:                                                                                                   | TEST                                                                | Šifra osnove plaćanja:                                                    | 112               | Pretraži      |
| a/paketa       |                                                                                                    |                                                                     |                                                                           |                   |               |
| Prenos         |                                                                                                    |                                                                     |                                                                           | TEOT              |               |
| datoteke       | IBAN/Broj racuna korisnika sredstava:                                                                            | HR 1524840081100232085                                              | Svrha placanja/poziv na broj:                                             | IESI              |               |
| Poruke         | SWIFT adresa poslovne banke korisnika:                                                                           | RZBHHR2XXXX                                                         |                                                                           |                   |               |
|                | Kod banke korisnika (Routing no. ABA, FW, SC ) za zemlje izvan FU:                                               |                                                                     |                                                                           |                   |               |
| Imenik         | 56 ) 24 26mje izvan 26.                                                                                          |                                                                     |                                                                           |                   |               |
|                | Troškovi banke:                                                                                                  | 🔿 Na teret nalogodavca (OUR                                         | 💿 Podijeljeni troškovi (SHA)                                              |                   |               |
|                | Valuta naloga za plaćanje:                                                                                       | ● T+2 ● T+1                                                         | ○ T+0                                                                     |                   |               |
|                | Datum                                                                                                    | 23.07.2012                                                          |                                                                           |                   |               |
|                | - Cutom.                                                                                                    |                                                                     |                                                                           |                   |               |
|                | NAPOMENA                                                                                                    |                                                                     |                                                                           |                   |               |
|                |                                                                                                    |                                                                     |                                                                           |                   |               |
|                | Za sva plaćanja prema inostranstvu                                                                               | u obavezi ste dostaviti prateću                                     | dokumentaciju u roku od 24.                                               |                   |               |
|                | 1. T+2 je standardni datum valute, od<br>2. T+1 podrozumijovo dotum valute je                                    | Inosno datum valute 2 radna da                                      | na (elektronski nalozi sa opcijom 1<br>zi og opcijom T 11 primoju og de 1 | F+2 primaju se do | o 15:30 sati) |
|                | 3. T+0 podrazumijeva datum valute je<br>3. T+0 podrazumijeva zaduženie rači                                      | una banke kod ino banke isti da                                     | n (nalozi sa opcijom T+1 primaju se do 1.                                 | e do 12:00 sati). | Opcija T+0 je |
|                | moguća samo u slučaju da je valu                                                                                 | ta u korist EUR i USD.                                              | , printaja o                                                              |                   |               |
|                | 4. IGP podrazumijeva plaćanja u EUR<br>(navedeno se odnosi na elektronsi                                         | u okviru Raiffeisen grupacije s<br>ke naloge koji su kreirani do 13 | a valutom T+0 bez dodatnih troško<br>:30 sati)                            | va za nalogodavo  | a.            |
|                |                                                                                                    | ,,                                                                  |                                                                           |                   |               |
|                | and the second second second second second second second second second second second second second second second |                                                                     |                                                                           |                   |               |
|                |                                                                                                    |                                                                     |                                                                           |                   |               |

#### c) Zbirne uplate

#### Kreiranje zbirnih naloga

Ukoliko želite izvršiti prenos sredstava u korist Banke i rasknjižavanje na osnovu spiska ili podataka unesenih u polje Detalji plaćanja, potrebno je odabrati vrstu naloga *Zbirne uplate*, te klikom na *Potvrdi* otvara se forma naloga (slika 16.). Naloge kroz formu "Zbirne uplate" je moguće kreirati na teret transakcijskog računa pravnog lica i nerezidentne partije 03 u valuti

BAM. Na teret partije 03 kroz formu "Zbirne uplate" moguće je izvršiti prenos u korist funkcija Banke. Podaci o nalogodavcu već su ispunjeni, te račun i valuta sa koje se vrši plaćanje. Podatke koje Vi trebate popuniti su: Iznos (valuta je u BAM), Podaci o primaocu (adresa i mjesto), Datum

Raiffeisen BANK d.d. Bosna i Hercegovina • 71 000 Sarajevo

• Zmaja od Bosne bb • S.W.I.F.T.: RZBABA2S • Raiffeisen direkt info: +387 33 75 50 10

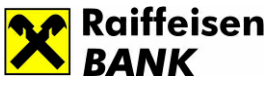

plaćanja, te odabrati Opis plaćanja klikom na strelicu pored polja gdje se pojavljuje lista sa sljedećim opisima:

- Prenos sredstava za plate
- Prenos sredstava za plaćanje administrativnih zabrana za fizička lica
- Izmirenje obaveza po kreditima za pravna lica
- Izmirenje obaveza po garancijama i akreditivima
- Prenos u korist skrbnika, depozitara i hartija od vrijednosti
- Prenos u korist funkcija Banke (uplata naknade za korištenje sefa, uplate usluga pologa pazara, uplata zakupnine prostora ....)

| X                                                           | Moj omiljeni<br>shopping partner!                                                                                                    |                                                             | Ne provjeravajte so<br>Provjerite Vaš<br><b>e-izvod</b>                                                                                                    | andučić.                                                                       |                                                                        |
|-------------------------------------------------------------|----------------------------------------------------------------------------------------------------|-------------------------------------------------------------|----------------------------------------------------------------------------------------------------|--------------------------------------------------------------------------------|------------------------------------------------------------------------|
| Stanje<br>računa                                            | Test Arijana<br>Posljednja prijava 23.7.2012 13:49:22                                                                                                    | 2                                                           |                                                                                                    |                                                                                | Pomoć 🕞 Odjava                                                         |
| lzvodi                                                      | Nalozi                                                                                                    |                                                             |                                                                                                    |                                                                                |                                                                        |
| Plaćanje<br>Pregled<br>aloga/paketa<br>Jnos<br>aloga/paketa | Opis paketa:           Datum kreiranja:         23.07.2012           Račun:         1610         BAN           Iznos (BAM)*:         0,00         "Iznos paketa u BAM valuti je informativan | Status pake<br>Redni broj:<br>I Broj naloga:<br>Tip paketa: | eta: Otvoren<br>1041<br>0<br>Zbirne uplate                                                                                                    |                                                                                |                                                                        |
| Prenos<br>datoteke                                          | Uplatio je (ime, adresa, telefon):<br>OPCINA                                                                                                    | SA RAČUNA:<br>Račun:                                        | 1610                                                                                                    | BAM                                                                            |                                                                        |
| Poruke                                                      | BULEVAR<br>033                                                                                                    | Iznos na teret:<br>Iznos u korist:<br>Tip proposa:          | 0                                                                                                    | BAM 💌                                                                          | <ul> <li>Fiksni iznos</li> <li>Fiksni iznos</li> </ul>                 |
| -                                                           | Svrna plačanja:                                                                                                    | np prenosa.                                                 | Prenos sredstava za plate<br>Prenos sredstava za plačar<br>Izmirenje obaveza po kredit<br>Izmirenje obaveza po garar<br>Prenos u korist skrbnika, di<br>Prenos u korist funkcija Bar | nje administra<br>ima pravnih lio<br>icijama i akreo<br>epozitara i har<br>nke | ttivnih zabrana fizičkih lica<br>ca<br>ditivima<br>tija od vrijednosti |
|                                                             | Datum plaćanja: 23.07.2012                                                                                                    |                                                             |                                                                                                    |                                                                                | Detroit                                                                |

Nakon unosa prvog naloga i klikom na *Potvrdi* otvaraju se opcije *Novi nalog i Zatvori paket*. *Klikom na opciju Novi nalog otvara se* forma za unos novog naloga u okviru odabranog paketa, dok klikom na dugme *Zatvori paket završavate* unos svih naloga u paketu (slika 11.). Paket se nalazi u statusu *Otvoren* i isti možete naknadno mijenjati ili zatvoriti i potpisati.

Važna napomena:

Raiffeisen BANK d.d. Bosna i Hercegovina • 71 000 Sarajevo
Zmaja od Bosne bb • S.W.I.F.T.: RZBABA2S • Raiffeisen direkt info: +387 33 75 50 10
Fax: +387 33 21 38 51 • www.raiffeisenbank.ba

Slika 16.

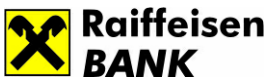

Nakon što je Paket naloga prešao u status "Otvoren" aplikacija Vas automatski vodi na Pregled naloga/paketa gdje je potrebno Paket zatvoriti klikom na "Zatvori". Nakon što Paketu bude dodjeljen status "Zatvoren", da bi isti otišao u obradu, potrebno je uraditi konačnu potvrdu Paketa klikom na "Potpiši".

#### d) Isplata gotovine

#### Napomena: Formu Isplata gotovine mogu koristi samo klijenti nerezidenti.

#### Kreiranja naloga za isplatu gotovine

Isplatu gotovine je moguće izvršiti samo na teret parije 03. Ukoliko želite izvršiti isplatu gotovine u određenoj organizacionoj jedinici, nalog za isplatu gotovine kreirate izborom vrste naloga *Isplata* gotovine, te klikom na *Potvrdi*, gdje se otvara forma kao na slici 17. Podaci o nalogodavcu su već ispunjeni, te račun na teret i valuta. Podaci koje je potrebno popuniti su sljedeći:

- Organizaciona jedinica (GF Sarajevo, GF Tuzla, GF Bihać, GF Zenica, GF Banja Luka, GF Mostar)
- Svrha plaćanja
- Podaci o primaocu (ime i prezime korisnika, broj lične karte/pasoša)
- Datum plaćanja
- Valutu u korist

Ukoliko želite isplatiti gotovinu u valuti BAM na teret partije 03 EUR, potrebno je izabrati **valutu u korist BAM**, kako bi gotovina bila isplaćena u ispravnoj valuti. Pogledati sliku u prilogu.

Nakon unosa prvog naloga i klikom na *Potvrdi* otvaraju se opcije *Novi nalog i Zatvori paket*. *Klikom na opciju Novi nalog otvara se* forma za unos novog naloga u okviru odabranog paketa, dok klikom na dugme *Zatvori paket* završavate unos svih naloga u paketu. Paket se nalazi u statusu *Otvoren* i isti možete naknadno mijenjati ili zatvoriti i potpisati.

#### Važna napomena:

Nakon što je Paket naloga prešao u status "Otvoren" aplikacija Vas automatski vodi na Pregled naloga/paketa gdje je potrebno Paket zatvoriti klikom na "Zatvori". Nakon što Paketu bude dodjeljen status "Zatvoren", da bi isti otišao u obradu, potrebno je uraditi konačnu potvrdu Paketa klikom na "Potpiši"

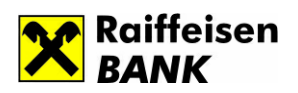

Slika 17.

| Stanje<br>računa         | Test Arijana                                                                         | 10                                                                 |                                           | (?    | ) Pomoć 🕞 Odj  |
|--------------------------|--------------------------------------------------------------------------------------|--------------------------------------------------------------------|-------------------------------------------|-------|----------------|
| Prometi                  | Posijednja prijava 29.5.2012 11:42.                                                  | 49                                                                 |                                           |       |                |
| Izvodi                   | Nalozi                                                                               |                                                                    |                                           |       |                |
| Plačanje<br>I<br>Ipaketa | Opis paketa:isplata gotovineDatum kreiranja:29.05.2012Račun:0301EURIznos (BAM)*:0,00 | <b>Status paketa</b><br>Redni broj:<br>Broj naloga:<br>Tip paketa: | a: Otvoren<br>44<br>0<br>Isplata gotovine |       |                |
| paketa                   | "Iznos paketa u BAM valuti je informativan                                           |                                                                    |                                           |       |                |
| datoteke                 | Uplatio je (ime, adresa, telefon):                                                   | SA RAČUNA:                                                         | 200                                       | - run |                |
| Poruke                   | BRANILACA                                                                            | Iznos na teret: 10                                                 | 0,36                                      | LUK   | Fiksni iznos   |
| lmenik                   | 033 219<br>Svrha plaćanja:                                                           | NA RAČUN:<br>Org. jedinica: 4                                      | 5 - GF BANJA LUKA 🛛 🗸                     | BAM 💌 | Konverzija     |
|                          | TEST                                                                                 | Iznos u korist:                                                    |                                           |       | O Fiksni iznos |
|                          | Naziv korienika:                                                                     |                                                                    |                                           |       |                |

## e) Službeni put

## Kreiranje naloga za službeni put

U novom sistemu Internet bankarstva za pravna lica, opcija službenog puta podrazumijeva uplate u korist računa krajnjeg korisnika. Uplate službenog puta moguće je vršiti na teret partija 06 i 22. Nije moguće vršiti uplate u korist deviznih partija fizičkih lica zbog primjene Zakona o deviznom poslovanju.

Ukoliko želite izvršiti uplatu službenog puta direktno na račun fizičkog lica, nalog po osnovu službenog puta kreirate izborom vrste naloga *Službeni put*, te klikom na *Potvrdi*, gdje se otvara forma kao na slici 18. Podaci o nalogodavcu su već ispunjeni, te račun na teret i valuta. Potrebno je označiti Račun, te unijeti ostale podatke:

- Račun u korist potrebno označiti
- Izbor valute
- Svrha plaćanja

Raiffeisen BANK d.d. Bosna i Hercegovina • 71 000 Sarajevo

• Zmaja od Bosne bb • S.W.I.F.T.: RZBABA2S • Raiffeisen direkt info: +387 33 75 50 10

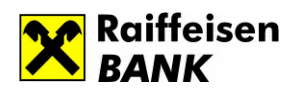

- Podaci o primaocu (adresa, mjesto)
- Datum plaćanja

Nakon unosa prvog naloga i klikom na *Potvrdi* otvaraju se opcije *Novi nalog i Zatvori paket*. *Klikom na opciju Novi nalog otvara se* forma za unos novog naloga u okviru odabranog paketa, dok klikom na dugme Zatvori paket završavate unos svih naloga u paketu. Paket se nalazi u statusu *Otvoren* i isti možete naknadno mijenjati ili zatvoriti i potpisati.

Ukoliko želite obaviti gotovinsku isplatu po osnovu službenog puta, istu je moguće izvršiti samo na teret partije 22. Nalog za gotovinsku isplatu službenog puta kreirate izborom vrste naloga *Službeni put,* te klikom *na Potvrdi* gdje se otvara forma kao na Islici 19. Podaci o nalogodavcu su već ispunjeni, te račun na teret i valuta. Podatke koje je potrebno popuniti su:

- Gotovina potrebno označiti
- Izbor valute
- Svrha plaćanja
- Podaci o primaocu (adresa, mjesto)
- Datum plaćanja

Nakon unosa prvog naloga i klikom na *Potvrdi* otvaraju se opcije *Novi nalog i Zatvori paket*. *Klikom na opciju Novi nalog otvara se* forma za unos novog naloga u okviru odabranog paketa, dok klikom na dugme *Zatvori paket* završavate unos svih naloga u paketu. Paket se nalazi u statusu *Otvoren* i isti možete naknadno mijenjati ili zatvoriti i potpisati.

## Važna napomena:

Nakon što je Paket naloga prešao u status "Otvoren" aplikacija Vas automatski vodi na Pregled naloga/paketa gdje je potrebno Paket zatvoriti klikom na "Zatvori". Nakon što Paket poprimi status "Zatvoren", a da bi se isti obradio, potrebno je uraditi konačnu potvrdu Paketa klikom na "Potpiši".

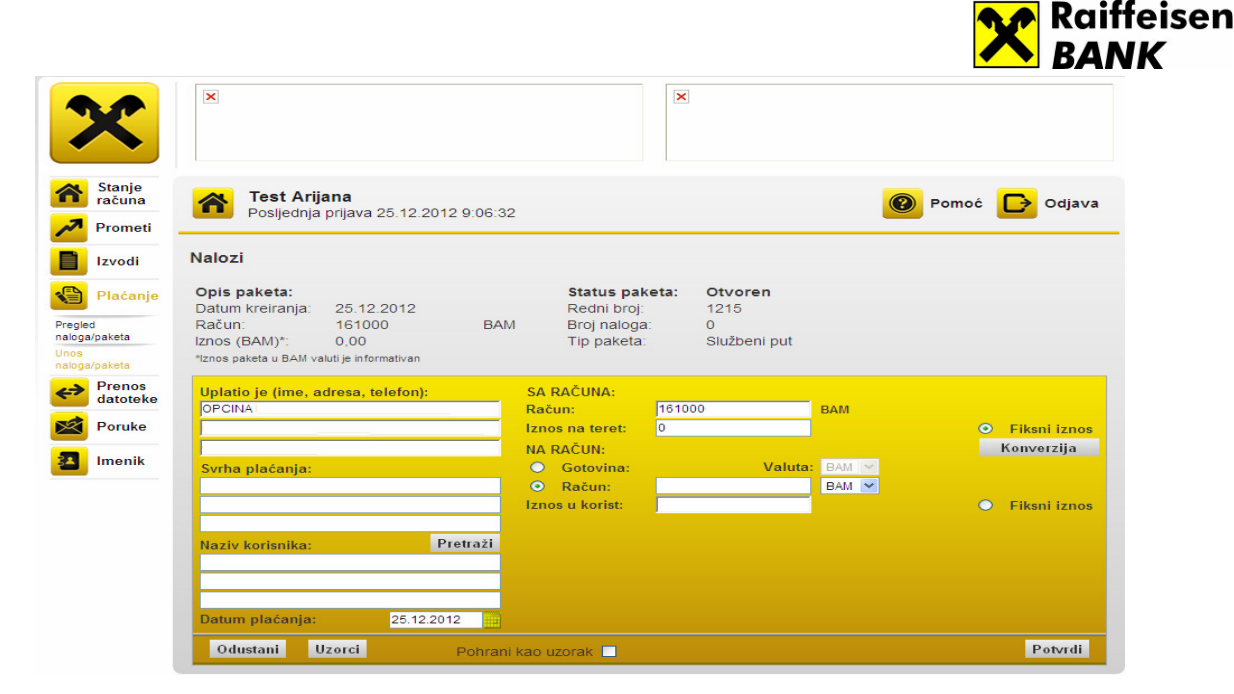

Slika 19.

| ×                     | ×                                                                                                    |
|-----------------------|----------------------------------------------------------------------------------------------------|
| Stanje<br>računa      | Test Arijana 🔞 Pomoć 🅞 Odjava                                                                                                    |
| nometi                | Posijednja prijava 25.12.2012 9/06/32                                                                                                    |
| Izvodi                | Nalozi                                                                                                    |
| Plaćanje Pregled      | Opis paketa:         Status paketa:         Otvoren           Datum kreiranja:         25.12.2012         Redni broj:         1215           Račun:         161000         BAM         Broj naloga:         0 |
| Unos<br>naloga/paketa | Iznos (BAM)*: 0,00 Tip paketa: Službeni put<br>*Iznos paketa u BAM valuti je informativan                                                                                                    |
| Prenos<br>datoteke    | Uplatio je (ime, adresa, telefon): SA RAČUNA:<br>OPCINA Račun: 15100 BAM<br>Iznos na terti 0. D. Eikeni iznos                                                                                                 |
| Imenik                | NA RAČUN:     Konverzija       Svrha plaćanja:     O Račun:       D Račun:     BAM IM                                                                                                    |
|                       | Iznos u korist: • Fikani iznos                                                                                                    |
|                       |                                                                                                    |
|                       | Datum plaćanja:     25.12.2012     iiii)       Odustani     Uzorci     Pohrani kao uzorak     Potvrdi                                                                                                    |

## 7.2 Pregled naloga/paketa

Nakon što se nalog/paket potvrdi i zatvori, automatizmom prelazi na pregled naloga/paketa, sa statusom *Otvoren* (slika 20.). Na formi je moguć uvid u račun koji smo zadužili, valutu, datum unosa naloga i status naloga koji može biti otvoren, zatvoren, djelimično potpisan (u slučaju da ima više potpisnika), potpisan u obradi i u arhivi. Nakon izvršene kontrole potrebno je kliknuti na *Pretraži*.

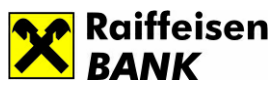

**Otvoren** paket je prvi status u pripremi naloga/paketa. Za paket u statusu Otvoren korisnik može izvršiti pregled naloga, uraditi izmjene na nalogu, dodati novi nalog ili nalog obrisati. Nakon što se otvoreni paket potvrdi, isti prelazi u status Zatvoren.

**Zatvoren** paket/nalog je naredni status u pripremi naloga/paketa. Zatvoren paket ne podrazumijeva da je paket i njemu pripadajući nalozi poslan u banku na obradu. Nakon što se potvrdi, nalog/paket prelazi u status djelimično potpisan ili potpisan -u obradi.

**Paket se nalazi u statusu Djelimično potpisan** kada za račun sa kojeg se vrši plaćanje postoji više ovlaštenih potpisnika. Zatvoren paket nakon prvog potpisivanja prelazi u status *Djelimično potpisan*. Da bi nalog/paket poprimio status *potpisan - u obradi* svi ovlašteni potpisnici moraju potpisati nalog/paket.

**Paket prelazi u status Potpisan – u obradi** kada ga potvrde i potpišu svi potpisnici u skladu sa ovlaštenjima definisanim prema Banci. Nalozi sadržani u paketu čiji je status Potpisan -u obradi su poslani u Banku i čekaju na izvršenje prema pravilima platnog prometa. Sve dok se bar jedan nalog iz paketa nalazi u statusu *U obradi* paket neće poprimiti konačan status i preći u Arhivu.

Nakon što su svi nalozi u okviru jednog paketa poprimili konačan status Uspješno obrađen ili Odbijen uz opis greške, paket prelazi u status U arhivi i tu se zadržava.

**Opcija Svi – Za potrebe lakšeg pretraživanja, odabirom opcije Svi** korisnik može za promatrani period vršiti pregled svih paketa na teret odabranog računa i valute bez obzira na status paketa.

Ponovi Sve – Za naloge koji su odbijeni uz opis Greške, moguće je ponoviti sporne naloge iz Paketa, te iste ponovo poslati na obradu. Napominjemo da nalozi koji su uspješno obrađeni neće biti duplo isprocesirani.

| X                                    |                                                          |                                                                                          |                                |         |          |
|--------------------------------------|----------------------------------------------------------|------------------------------------------------------------------------------------------|--------------------------------|---------|----------|
| Stanje<br>računa                     | <b>Test Arijana</b><br>Posljednja prijava                | 15.12.2011 16:58:46                                                                      |                                | Pomoć [ | Odjava   |
| Izvodi                               | Paketi                                                   |                                                                                          |                                |         |          |
| Plaćanje                             | Izabrani račun<br>Datum unosa paketa od<br>Status paketa | 16100         ▼         BAM         ▼           04.10.2011         do         15.12.2011 | potnican () potnican u obradi  |         | Protraži |
| aloga/paketi<br>Inos<br>aloga/paketa | olalus pareta                                            | O otvoren O zavoren O djelimicho                                                         | polpisari O polpisari-u obradi |         | Flettazi |
| Poruke                               |                                                          |                                                                                          |                                |         |          |
| Imenik                               |                                                          |                                                                                          |                                |         |          |
| Prenos<br>datoteke                   |                                                          |                                                                                          |                                |         |          |

Slika 20.

- Zmaja od Bosne bb S.W.I.F.T.: RZBABA2S Raiffeisen direkt info: +387 33 75 50 10
- Fax: +387 33 21 38 51 www.raiffeisenbank.ba

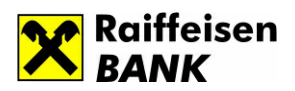

#### 7.3 Pregled paketa sa statusima

#### 7.3.1 Otvoren nalog/paket

Ova opcija daje uvid u listu otvorenih naloga/paketa za izabrani račun u definisanom vremenskom periodu (slika 21.). U svakom redu postoje aktivne ikonice:

**Nalozi** - omogućava pregled naloga u posmatranom periodu, njihovu naknadnu promjenu, brisanje i štampanje

**Zatvori** - izborom ove opcije vrši se zatvaranje paketa i svih pripadajućih naloga. Zatvaranjem paketa isti se priprema za potpis i slanje naloga u banku na obradu.

Izbriši - omogućava brisanje otvorenog paketa.

#### Slika 21.

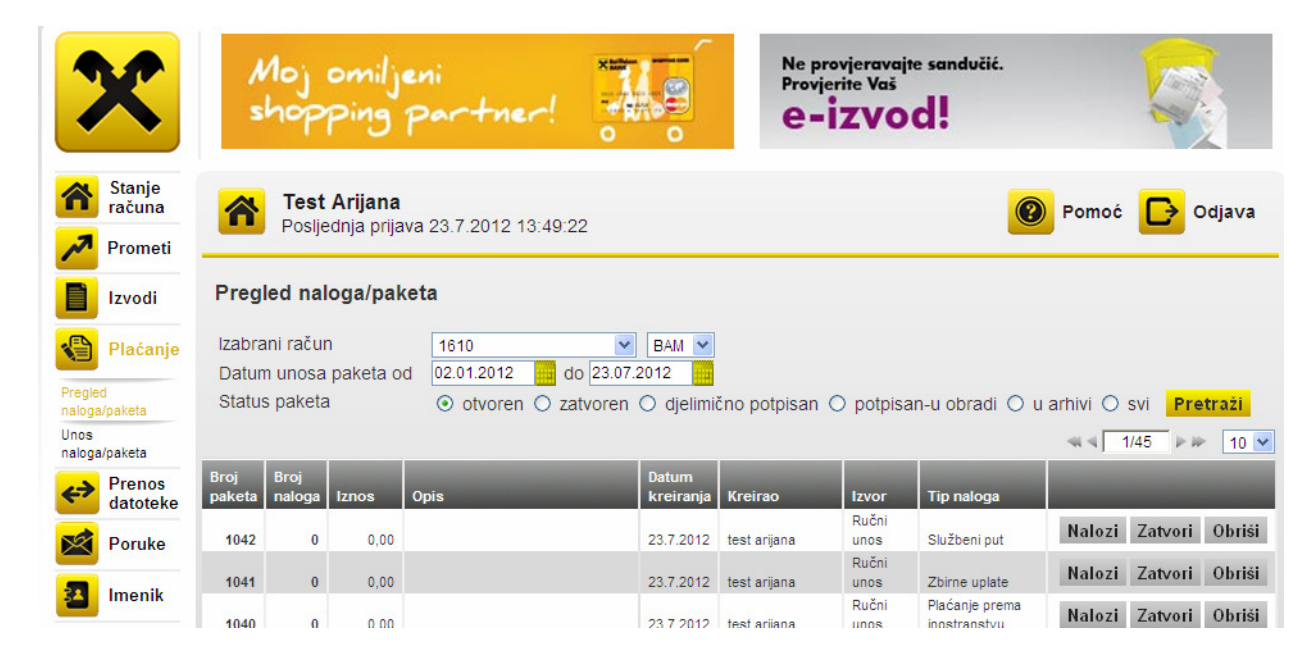

## 7.3.2 Zatvoren paket

Pregledom paketa u statusu *Zatvoren* (slika 22.). otvara se lista naloga/paketa za izabrani račun u kojoj su aktivne sljedeće ikonice:

<sup>•</sup> Zmaja od Bosne bb • S.W.I.F.T.: RZBABA2S • Raiffeisen direkt info: +387 33 75 50 10

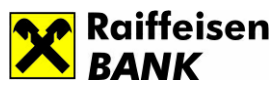

Nalozi – ova opcija omogućava pregled i štampu naloga koji se nalaze u statusu Zatvoren za odabrani period. Naknadna promjena naloga nije moguća bez vraćanja paketa u status Otvoren.

**Otvori –** zatvoren nalog/paket se može otvoriti, pri čemu se ponovo vraća u status Otvoren. Ova mogućnost je korisna jer se nalozi u otvorenom paketu mogu mijenjati i brisati.

**Potpiši** – zatvoren paket potrebno je potpisati da bi se proslijedio u banku na obradu. U slučaju kada više ovlaštenih korisnika potpisuje paket, paket se privremeno zaustavlja u statusu *djelimično potpisan*, dok ga ne potpišu svi ovlašteni korisnici. Nalog koji je u statusu djelimično potpisan, može biti vraćen u status zatvoren od strane korisnika koji ga je potpisao.

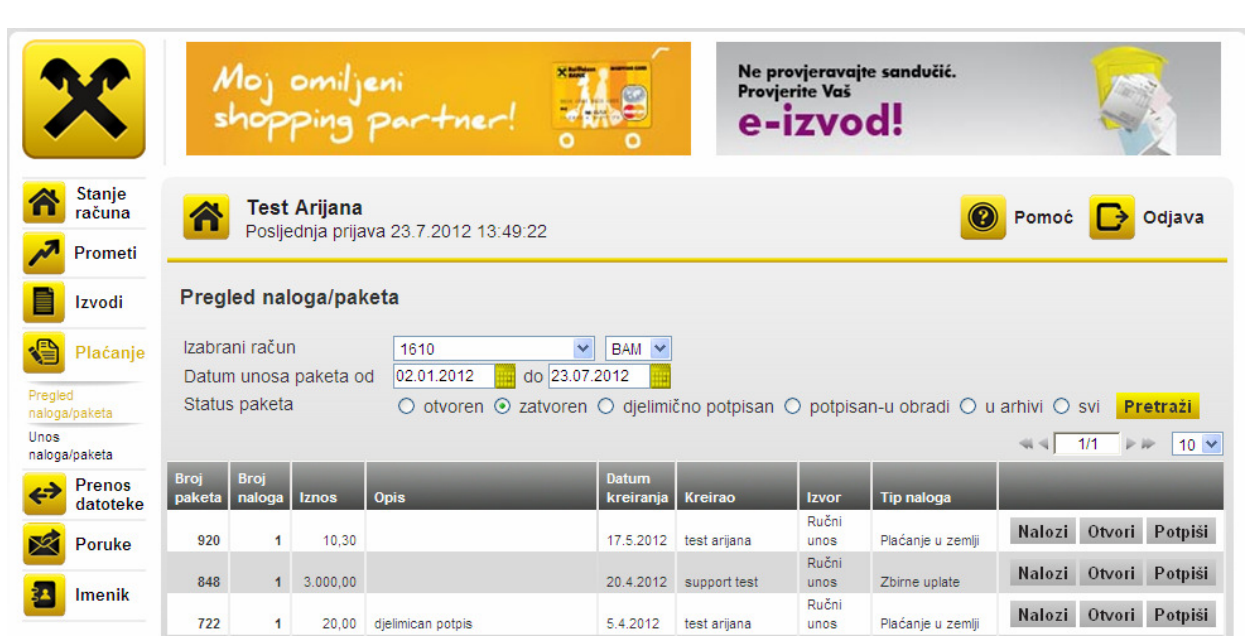

Slika 22.

#### 7.3.3 Nalog u statusu Potpisan -u obradi

Nakon potpisivanja paketa, isti se prosljeđuje na obradu u banku (slika 23.). Pri pregledu paketa koji imaju status potpisan-u obradi otvara se forma sa listom aktivnih ikonica:

Nalozi – opcija omogućava pregled i štampanje naloga

Lista potpisnika – korištenjem ove opcije moguće je pregledati listu korisnika koji su potpisali paket i poslali ga na obradu.

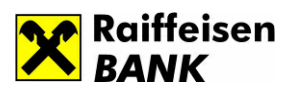

#### Slika 23.

| X                                                 | A<br>s                    | 10j<br>hop                       | omilje<br>Ping 1               | ni<br>Dartner!                         |                                            | N4<br>Pr     | e provjera<br>ovjerite V<br><b>- I Z V</b> | vajte sandučić.<br>aš<br>Od!   |             |                        |               |
|---------------------------------------------------|---------------------------|----------------------------------|--------------------------------|----------------------------------------|--------------------------------------------|--------------|--------------------------------------------|--------------------------------|-------------|------------------------|---------------|
| Stanje<br>računa                                  | â                         | <b>Test</b><br>Poslje            | <b>Arijana</b><br>ednja prijav | a 23.7.2012 13:49:                     | 22                                         |              |                                            |                                |             | Pomoć                  | Ddjava 🕞      |
| Izvodi                                            | Pregled naloga/paketa     |                                  |                                |                                        |                                            |              |                                            |                                |             |                        |               |
| Pregled<br>naloga/paketa<br>Unos<br>naloga/paketa | Izabra<br>Datun<br>Status | ini račur<br>n unosa<br>s paketa | n<br>paketa od<br>a            | 1610<br>01.11.2011 ()<br>O otvoren O z | BAM 1<br>do 23.07.2012<br>atvoren O djelin | nično potpis | an 💿 pot                                   | pisan-u obradi                 | O u ar      | hivi ○ sv<br>≪ ∢ 🗍 1/* | i Pretraži    |
| Prenos<br>datoteke                                | Broj<br>paketa            | Broj<br>naloga                   | Iznos                          | Opis                                   | Datum<br>kreiranja                         | Kreirao      | Izvor                                      | Tip naloga                     | Status      |                        | -             |
| Poruke                                            | 1026                      | 150                              | 371.662,79                     |                                        | 19.7.2012                                  | test arijana | Other                                      | Plaćanje u<br>zemlji           | U<br>obradi | Nalozi                 | Lista potpisa |
| Imonik                                            | 1019                      | 1                                | 97,79                          |                                        | 13.7.2012                                  | test arijana | Ručni<br>unos                              | Plaćanje prema<br>inostranstvu | U<br>obradi | Nalozi                 | Lista potpisa |
|                                                   | 1000                      | 2                                | 35,38                          | i.                                     | 25.6.2012                                  | test arijana | Ručni<br>unos                              | Plaćanje prema<br>inostranstvu | U<br>obradi | Nalozi                 | Lista potpisa |

#### 7.3.4 Nalog/paket u arhivi

Po završenoj obradi u banci, nalog/paket poprima status u arhivi.

Ako odaberete status naloga u arhivi, otvara se lista:

- Broj paketa
- Broj naloga
- Iznos
- Opis
- Datum kreiranja
- Kreirao
- Izvor
- Tip naloga
- Status naloga

Klikom na Nalozi otvara se forma sa svim nalozima za izabrani paket. Naloge iz izabranog paketa moguće je pregleadati pod opcijom detalji naloga ili pod opcijom PDF. Klikom na dugme Detalji naloga otvara se lista svih naloga iz paketa sa sljedećim podacima: broj paketa, opis

Raiffeisen BANK d.d. Bosna i Hercegovina • 71 000 Sarajevo

• Zmaja od Bosne bb • S.W.I.F.T.: RZBABA2S • Raiffeisen direkt info: +387 33 75 50 10

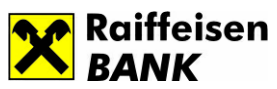

paketa,datum paketa,iznos paketa, datum valute, račun odobrenja, valuta naloga, naziv nalogodavca, iznos, svrha plaćanja (slike u prilogu). Naloge je moguće pojedinačno pregledati u PDF formatu.

| ×                     | Msh        | oj omilj<br>Iopping                     | eni<br>Part  | ner!       |                       |               | Ne prov<br>Provjer<br><b>e=i</b> | vjeravajte sanduč<br>ite Vaš<br>ZVOd! | ié.                            |                                                                                                    |
|-----------------------|------------|-----------------------------------------|--------------|------------|-----------------------|---------------|----------------------------------|---------------------------------------|--------------------------------|----------------------------------------------------------------------------------------------------|
| Stanje<br>računa      |            | <b>Test Arijana</b><br>Posljednja prija | ava 23.7.20  | 12 14:0    | 6:59                  |               |                                  |                                       | Pomoć                          | Odjava                                                                                                    |
| Izvodi                | Nalozi     |                                         |              |            |                       |               |                                  |                                       |                                |                                                                                                    |
| Plaćanje              | Opis p     | aketa:                                  |              |            |                       | Statu<br>pake | is<br>ta:                        | Obrađen                               |                                |                                                                                                    |
| Pregled               | Datum      | a: 20.07                                | .2012        |            |                       | Redn          | i broj:                          | 1028                                  |                                |                                                                                                    |
| naloga/paketa<br>Unos | Račun:     | a.<br>1610                              |              | BAN        | Λ                     | Broj r        | naloga:                          | 3                                     |                                |                                                                                                    |
| naloga/paketa         | Iznos (E   | BAM)*: 11.55                            | 5,69         |            |                       | Tip p         | aketa:                           | Plaćanje u zem                        | iji                            | Nazad                                                                                                    |
| Prenos<br>datoteke    | *lznos pal | keta u BAM valuti je                    | informativan |            |                       |               |                                  |                                       | Deta                           | ii paloga PDE                                                                                                   |
| Poruke                |            |                                         |              |            |                       |               |                                  |                                       | ≪ ∢ 1/*                        | 1           10   V                                                                                              |
| 🔼 Imenik              | Status     | Datum valute                            | Iznos        | Valuta     | Račun odobrenj        | а             | Svrha pla                        | aćanja                                | Naziv korisnika                | Concession in concession in concession in concession in concession in concession in concession in concession in |
|                       | Obrađen    | 20.7.2012                               | 3.834.53     | BAM        | 161                   | BAM           | DOPR. ZA<br>BROJ RAJ             | OSIGUR.OD NEZAP.<br>DNIKA 259         | ZAVOD ZA ZAPO LJAN<br>BIH      | ANJE F PDF                                                                                                    |
| LISTA NA              | LOGA P     | AKETA                                   |              |            |                       |               |                                  |                                       |                                |                                                                                                    |
|                       |            |                                         |              |            |                       |               |                                  |                                       |                                |                                                                                                    |
| Broj paket            | a:         | 1028                                    |              |            |                       | Opis          | paketa                           | :                                     |                                |                                                                                                    |
| Datum pak             | ceta:      | 20.07.                                  | 2012         |            |                       | Izno          | s paketa                         | a(BAM):                               | 1.555,69                       |                                                                                                    |
| Copy value            | Račun      | ia                                      | Valuta       | Naziv      | nalogoprimca          |               |                                  | Iznos Sv                              | rha plaćanja                   |                                                                                                    |
| 20.07.2012            | 161        | ja                                      | BAM          | ZAV<br>SAR | OD ZA ZAPO I<br>AJEVO | JAVANJE       | К                                | 7.164,35 DC<br>R/                     | OPR. ZA OSIGUR.C<br>ADNIKA 206 | DD NEZAP. BROJ                                                                                                  |
| 20.07.2012            | 161        |                                         | BAM          | ZAV        | OD ZA ZAPO I          | JAVANJE       | K HN                             | 556,81 DC<br>RA                       | OPR. ZA OSIGUR.O<br>ADNIKA 15  | D NEZAP. BROJ                                                                                                   |
| 20.07.2012            | 161        |                                         | BAM          | ZAV        | OD ZA ZAPO I          | JAVANJE       | FBIH                             | 3.834,53 DC                           | OPR. ZA OSIGUR.C<br>ADNIKA 259 | DD NEZAP. BROJ                                                                                                  |

Status naloga može biti:

- Uspješno obađen
- Nalog u redu čekanja
- Odbijen nalog uz poruku greške, uz mogućnost da se nalozi ponove.

## 8. Poruke

Putem poruka korisnik usluge RBBHnet može u svakom trenutku komunicirati sa Bankom.

Za pregled poruka koje Vam je poslala Banka ili koje ste Vi slali, potrebno je odabrati vremenski period, vrstu poruke i označiti **Primljene poruke** ili **Poslane poruke** i kliknuti na dugme *Prikaži*. Otvorit će se tabela s pregledom traženih poruka .

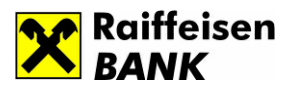

Status poruke može biti:

- Sve poruke
- a. Nepročitana
- b. Pročitana

| X                | Moj omiljeni<br>shopping par                    | tner!                                  | <b>11.</b> 9   | Ne provjeravajte sandučić<br>Provjerite Vaš<br><b>e-izvod!</b> | L     |             |
|------------------|-------------------------------------------------|----------------------------------------|----------------|----------------------------------------------------------------|-------|-------------|
| Stanje<br>računa | <b>Test Arijana</b><br>Posljednja prijava 23.7. | 2012 14:06:59                          |                |                                                                | Pomoć | Cdjava      |
| Izvodi           | Poruke                                          |                                        |                |                                                                |       | Nova poruka |
| Plaćanje         | Po datumu slanja poruke od:                     | 02.04.2012                             | do 23.07.2012  |                                                                |       |             |
| Prenos           | Prikaži:                                        | O Primljene po                         | ruke 🔿 Poslane | poruke                                                         |       |             |
| datoteke         | Status poruke:                                  | Sve poruke                             |                | Y Pretraži                                                     |       |             |
| Poruke           |                                                 | Sve poruke<br>Nepročitana<br>Pročitana |                |                                                                |       |             |
| Imenik           |                                                 |                                        |                |                                                                |       |             |

#### 9. Imenik

Imenik omogućava kreiranje kontakata, a u svrhu lakšeg kreiranja naloga kod unosa podataka o korisniku i njegovom računu. Podatak koji se unese u polje naziv, adresa i mjesto ograničen je na 30 karaktera. Pri pregledu imenika sljedeće ikonice su aktivne (slika 24.):

- Obriši
- Izmijeni
- Računi

<sup>•</sup> Zmaja od Bosne bb • S.W.I.F.T.: RZBABA2S • Raiffeisen direkt info: +387 33 75 50 10

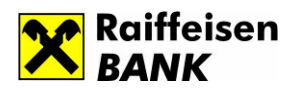

#### Slika 24.

| X                  | Moj omiljeni<br>shopping partner!                     | <b></b> | Ne provjeravajte sandučić.<br>Provjerite Vaš<br><b>e-izvod!</b> |                       |    |
|--------------------|-------------------------------------------------------|---------|-----------------------------------------------------------------|-----------------------|----|
| Stanje<br>računa   | Test Arijana<br>Posljednja prijava 23.7.2012 14:06:59 |         |                                                                 | 🗿 Pomoć 🕞 Odjava      | a  |
| Prometi            |                                                       |         |                                                                 |                       |    |
| Izvodi             | Imenik                                                |         |                                                                 | Novi kontakt          | t  |
| Plaćanje 🕄         | Naziv Pretra                                          | aži     |                                                                 |                       |    |
| Prenos<br>datoteke |                                                       |         |                                                                 | ≪ ∢ 1/2 ▷ ▷ 10        | ~  |
| Poruke             | Naziv Adresa                                          |         | Mjesto                                                          | Obriši Izmijeni Račur | ni |
|                    |                                                       |         |                                                                 | Obriši Izmijeni Račur | ni |
| Imenik             |                                                       |         |                                                                 | Obriši Izmijeni Račur | ni |

Pretragu imenika moguće je vršiti po Nazivu. Klikom na ikonicu Novi kontakt moguće je Dodati/Izmijeniti kontakt. Prilikom kreiranja Imenika potrebno je popuniti podatke koji sadrže (slika 25.):

- Naziv klijenta
- Adresu
- Mjesto

Slika 25.

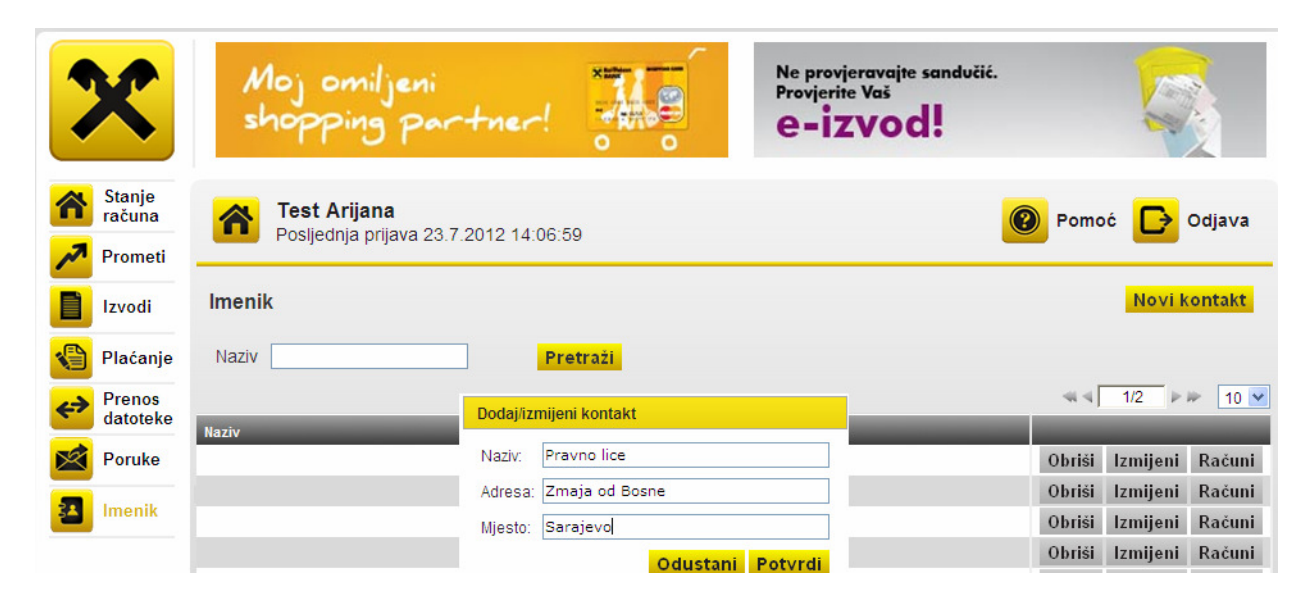

#### Raiffeisen BANK d.d. Bosna i Hercegovina • 71 000 Sarajevo

• Zmaja od Bosne bb • S.W.I.F.T.: RZBABA2S • Raiffeisen direkt info: +387 33 75 50 10

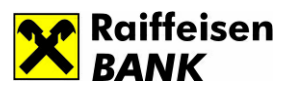

#### Klikom na Potvrdi otvara se forma za unos Računa. (slika 26.)

| X                  | Moj omiljeni<br>shopping partner!     | Ne provjeravajte sandučić.<br>Provjerite Vaš<br><b>e-izvod!</b> |                        |
|--------------------|---------------------------------------|-----------------------------------------------------------------|------------------------|
| Stanje<br>računa   | Posljednja prijava 23.7.2012 14:06:59 |                                                                 | 🔞 Pomoć 🕞 Odjava       |
| Izvodi             | Imenik                                |                                                                 | Novi kontakt           |
| 省 Plaćanje         | Naziv Pretraži                        |                                                                 |                        |
| Prenos<br>datoteke | Računi                                | _                                                               | ≪ < 1/2 ▷ ▷ 10 ♥       |
| Poruke             | Naziv:                                | Novi račun                                                      | Obriši Izmijeni Računi |
|                    |                                       |                                                                 | Obriši Izmijeni Računi |
| imenik             | Računi                                |                                                                 | Obriši Izmijeni Računi |
|                    | Nema računa                           |                                                                 | Obriši Izmijeni Računi |
|                    |                                       |                                                                 | Obriši Izmijeni Računi |
|                    | Zatvori                               |                                                                 | Obriši Izmijeni Računi |
|                    |                                       |                                                                 | Obriši Izmijeni Računi |

#### Slika 26.

#### 10. Prenos datoteke

Izborom opcije Prenos datoteke otvara se forma prikazana na slici 27.

Ovaj dio korisničke aplikacije predstavlja vezu sa aplikacijom SEB entry i koristi se za uvoz paketa kreiranih u offline mode-u ili klijentovom računovodstvenom sistemu.

Za uspješan prenos datoteke neophodno je odabrati željeni tip datoteke, te izabrati fajl na lokaciji (slika 28.), a zatim kliknuti na opciju Uvezi. Nakon što ste uvezli izabranu datoteku, prelazite na opciju *Plaćanje* i podopciju *Pregled naloga*, gdje je nalog u statusu Otvoren. Da bi nalog otišao na obradu, isti je potrebno potpisati. Za plaćanja koja su u korist debitne kartice mandatorno je odabrati Osnov plaćanja na osnovu kojeg će se vršiti rasknjižavanje pripadajućih naloga u paketu.

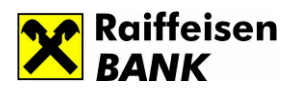

Slika 27.

| X                           | Moj omiljeni<br>shopping partner!                                                                |
|-----------------------------|--------------------------------------------------------------------------------------------------|
| Stanje<br>računa<br>Prometi | Test Arijana       Pomoć       Odjava         Posljednja prijava 23.7.2012 14:06:59       Odjava |
| Izvodi                      | Prenos datoteke                                                                                  |
| Plaćanje 🕄                  | Sinhronizacija šifarnika                                                                         |
| Prenos<br>datoteke          | Datoteka koja se uvozi nalazi se na slijedećoj lokaciji c:\SEB Entry\Export\.                    |
| Poruke                      | Izaberi tip datoteke<br>Odaberi                                                                  |
|                             | Izaberi datoteku<br>Browse Uvezi                                                                 |
|                             | Slika 28.                                                                                        |

| X                           | Moj omiljeni<br>shopping partner!                                                                |
|-----------------------------|--------------------------------------------------------------------------------------------------|
| Stanje<br>računa<br>Prometi | Test Arijana       Pomoć       Odjava         Posljednja prijava 23.7.2012 14:06:59       Odjava |
| Izvodi                      | Prenos datoteke                                                                                  |
| Plaćanje 🕄                  | Sinhronizacija šifarnika                                                                         |
| Prenos<br>datoteke          | Datoteka koja se uvozi nalazi se na slijedećoj lokaciji c:\SEB Entry\Export\.                    |
| Poruke           Imenik     | Izaberi tip datoteke<br>Plaćanja u inostranstvo                                                  |
|                             | Izaberi datoteku<br>C:\SEB_Entry\Export\2012-04-03\RBBH_IPPP_7_RM0_20120403093947.t<br>Browse    |

# Raiffeisen BANK d.d. Bosna i Hercegovina • 71 000 Sarajevo

• Zmaja od Bosne bb • S.W.I.F.T.: RZBABA2S • Raiffeisen direkt info: +387 33 75 50 10

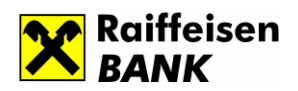

# 11. Specifična plaćanja:

U cilju smanjenja mogućih reklamacija za uplate troškova za korištenje usluga, kao i smanjanja broja odbijenih naloga korištenjem servisa RBBHnet, dogovoren je način unosa podataka između Banke i klijenata Elektroprivreda HZ HB, HT Eronet mobilnih usluga i HT doo Mostar. U prilog su detaljna uputstva za plaćanje u korist klijenta Elektroprivreda HZ HB, HT Eronet mobilnih usluga i HT doo Mostar.

# Uputstvo za plaćanje naloga u korist HT Eronet mobilnih usluga:

Prilikom plaćanja Vaših troškova računa za korištenje Eronet mobilnih usluga u korist transakcijskog računa klijenta HT Eronet broj: 1610200023801085, molimo Vas da vršite unos podataka u nalog za plaćanje na sljedeći način:

A. Prilikom unosa podataka sa tipske uplatnice HT-a koju ste dobili uz račun za korištenje Eronet mobilnih usluga, potrebno je:

U prvi red Svrhe plaćanja unijeti oznaku 10 i u nastavku unijeti podatak koja se nalazi u polju Poziv na broj odobrenja sa računa za korištenje eronet mobilnih usluga, a sadrži 12 cifara. Podatak se unosi u cijelosti bez praznih polja, kako slijedi (primjer: 10070203039899).

Napomena: Ukoliko prilikom ispravnog unosa oznake '10' i originalnog podatka: Poziv na broj odobrenja aplikacija javlja grešku 'Neispravan poziv na broj u polju Svrha', znači da je račun izdat sa neispravnim brojem Poziv na broj odobrenja, pa u tom slučaju podatak unosite na sljedeći način (primjer: 20070203039899).

B. Ukoliko ne posjedujete tipsku uplatnicu HT-a koju ste dobili uz račun ili želite da platite više računa jednim platnim nalogom ili plaćate neku drugu vrstu usluge ovoj firmi, onda je potrebno:

• U prvi red Svrhe plaćanja unijeti oznaku 20 i u nastavku unijeti potreban tekst svrhe doznake koji je klijent naveo na nalogu (primjer: 20 063 123 456 za 05 2006).

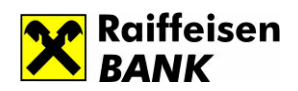

# Uputstvo za plaćanje naloga u korist HT DOO Mostar

Prilikom plaćanja vaših troškova računa u korist HT DOO Mostar transakcijskih računa broj 1610200023800891 i 3381402200278065, molimo Vas da vršite unos podataka u nalog za plaćanje na sljedeći način:

A. Prilikom unosa podataka sa tipske uplatnice HT-a koju ste dobili uz račun za korištenje usluge, potrebno je:

 U prvi red Svrhe plaćanja unijeti oznaku 10 i u nastavku unijeti brojčanu oznaku koja se nalazi u polju Poziv na broj tipske uplatnice, a sadrzi 17 cifara - ne unose se crtice '-' koje broj razdvajaju u četiri grupe (primjer: 1010177928022408254).

B. Ukoliko ne posjedujete tipsku uplatnicu HT-a koju ste dobili uz račun ili želite da platite više računa jednim platnim nalogom ili plaćate neku drugu vrstu usluge ovoj firmi, onda je potrebno:

• U prvi red Svrhe plaćanja unijeti oznaku 20 i u nastavku unijeti potreban tekst svrhe doznake koji je klijent naveo u nalogu (primjer: 20 Uplata računa za 0803 tel. 223 333).

## Uputstvo za plaćanje naloga u korist Elektroprivrede HZ HB

Prilikom plaćanja Vaših troškova računa u korist Elektroprivrede HZ HB molimo Vas da unos podataka u nalog za plaćanje izvršiti na sljedeći način:

1. U prvom redu polja "Svrha plaćanja" potrebno je unijeti oznaku 10 i u nastavku (bez razmaka) unijeti podatak sa računa za električnu energiju koji se nalazi u polju "Poziv na broj odobrenja". Podatak se unosi u cijelosti, bez znaka "-" ili praznih polja, kao sto je navedeno u sljedećem primjeru: 10411148090605206

2. Ukoliko na računu za električnu energiju koji plaćate nije naveden potreban "Poziv na broj odobrenja", tada je u polje "Svrha plaćanja" potrebno unijeti oznaku 20, a zatim navesti Šifru potrošača, te mjesec i godinu na koje se odnosi račun. U nastavku je primjer takvog unosa podataka: 20 potrošač 2212519010 za 05 2011.